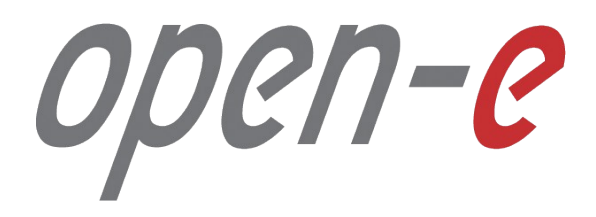

Конфигурирование

Open-E JovianDSS: Стандартный кластер высокой доступности

Open-E JovianDSS: High-Availability Cluster

Software Version: JovianDSS ver. 1.00 up19

Last update: April 2018

Open-E JovianDSS: High-Availability Cluster

#### Краткое руководство по настройке Open-E JovianDSS: Стандартный кластер высокой доступности.

Двухузловой кластер высокой доступности Open-E JovianDSS обеспечивает непрерывность доступа к СХД при следующих видах аварий: ошибки в данных, отказ диска, отказ сетевого интерфейса, вирусная атака, отказ пула, отказ узла, отказ JBOD или HBA.

В рабочем режиме каждый из узлов кластера обслуживает свой пул (набор) данных, что увеличивает производительность СХД.

При отказе одного из узлов, обслуживание его пула данных начинает осуществлять второй узел. Работа с пулом данных по всем протоколам доступа восстанавливается в течение секунд через оставшийся исправным узел с сохранением полного функционала, включая моментальные снимки и репликацию.

Механизм виртуальных IP адресов в кластерной конфигурации обеспечивает клиентам, подключенным по протоколам SMB, NFS или iSCSI в момент аварии, доступ к СХД по тем же IP адресам без необходимости переконфигурирования на стороне клиента.

Open-E JovianDSS: High-Availability Cluster

open-e

Настройка кластера высокой доступности по шагам:

- 1. Конфигурация оборудования
- 2. Создание пула данных:
  - 2.1. Добавление write log (SLOG for ZIL)
  - 2.2. Добавление Read Cache
  - **2.3**. Добавление Spare Disk
- **3.** Создание iSCSI Target
- 4. Настройка сети:

- 5. Установка времени и даты
- 6. Сопряжение узлов
- 7. Назначение узлов для Ping-а
- 8. Настройка обработки критических ошибок
- 9. Запуск службы кластеризации
- 10. Конфигурирование виртуальных ІР
- 11. Настройка системы мониторинга
- 4.1. Объединение сетевых интерфейсов 12. Тестирование отказа одного из узлов
- 4.2. Назначение шлюза
- 4.3. Назначение DNS

Open-E JovianDSS: High-Availability Cluster

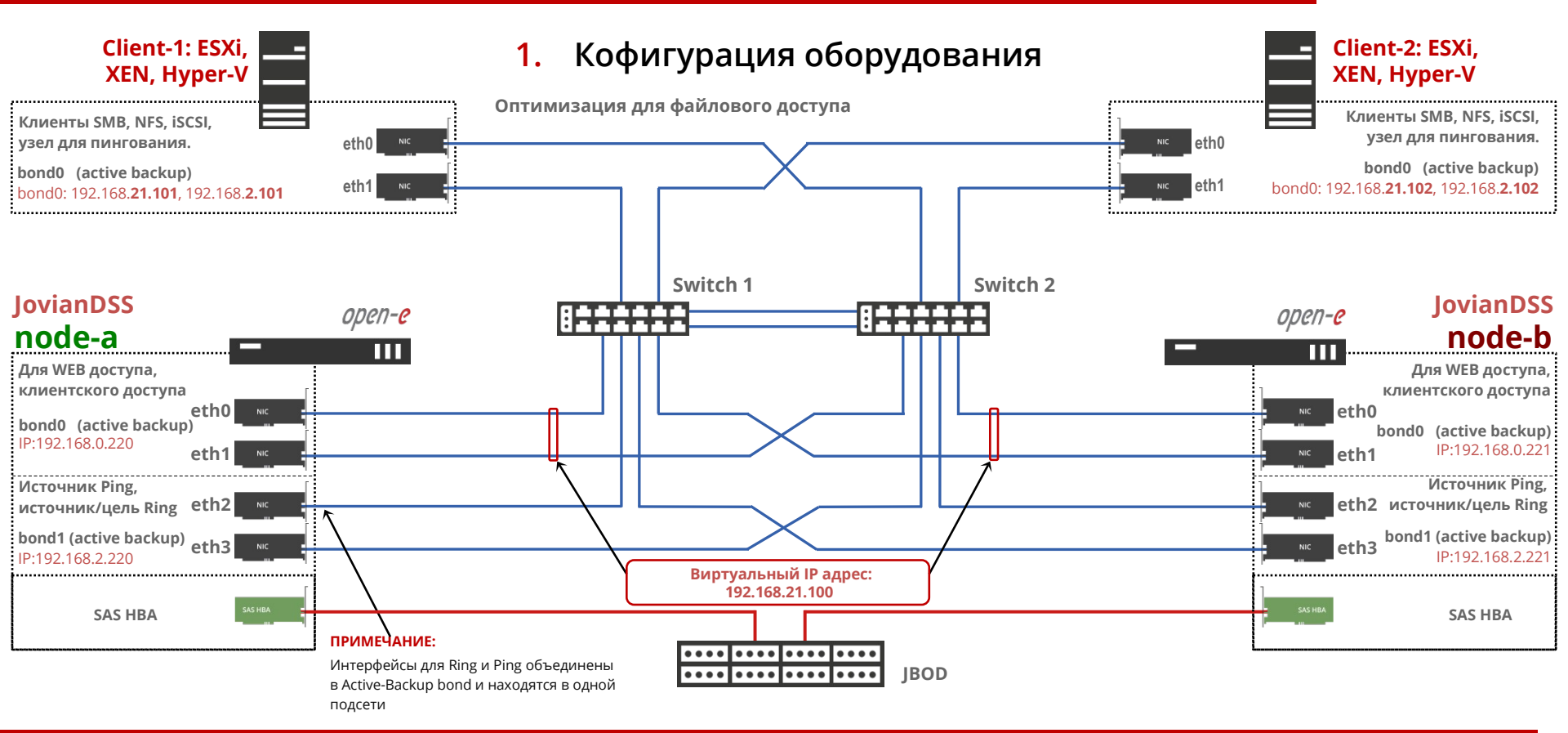

www.open-e.com www.open-e.pro 7**-e** 

Open-E JovianDSS: High-Availability Cluster

#### ПРИМЕЧАНИЕ:

Каждый узел кластера должен иметь уникальное имя хоста. Если в одной сети работает несколько кластеров, рекомендуется использовать следующие имена:

- Для первого кластера: node-a-00 node-b-00
- Для второго кластера: node-а
- Для третьего кластера:

node-a-01 node-b-01

node-a-02 node-b-02

И так далее...

Если вас не устраивают наименования сетевых интерфейсов узла, вы можете переназначить их имена, воспользовавшись Console tools: меню Add-ons->NICs management по горячим клавишам ctrl-alt-t или F2.

Open-E JovianDSS: High-Availability Cluster

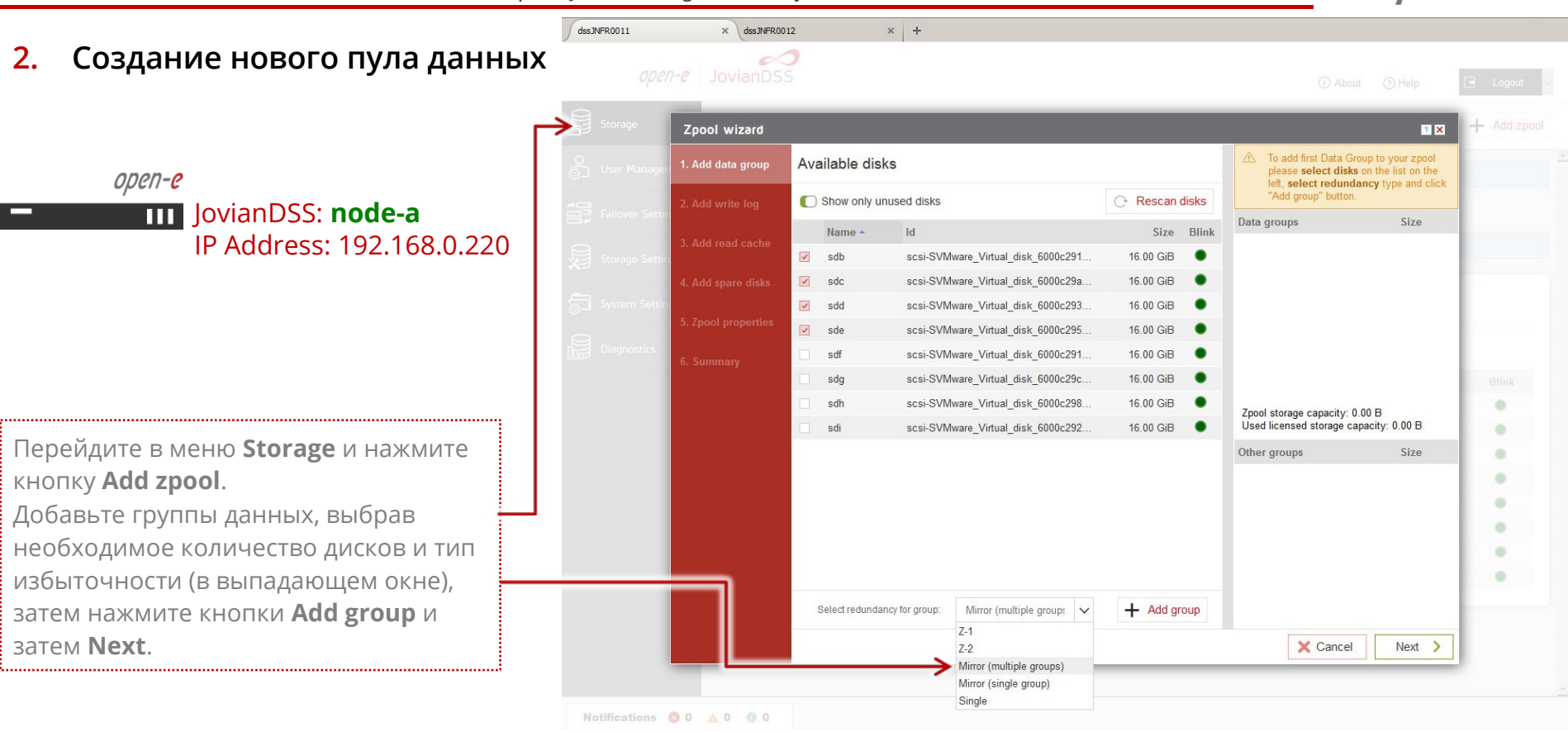

www.open-e.com

www.open-e.pro

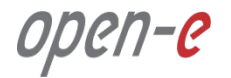

Open-E JovianDSS: High-Availability Cluster

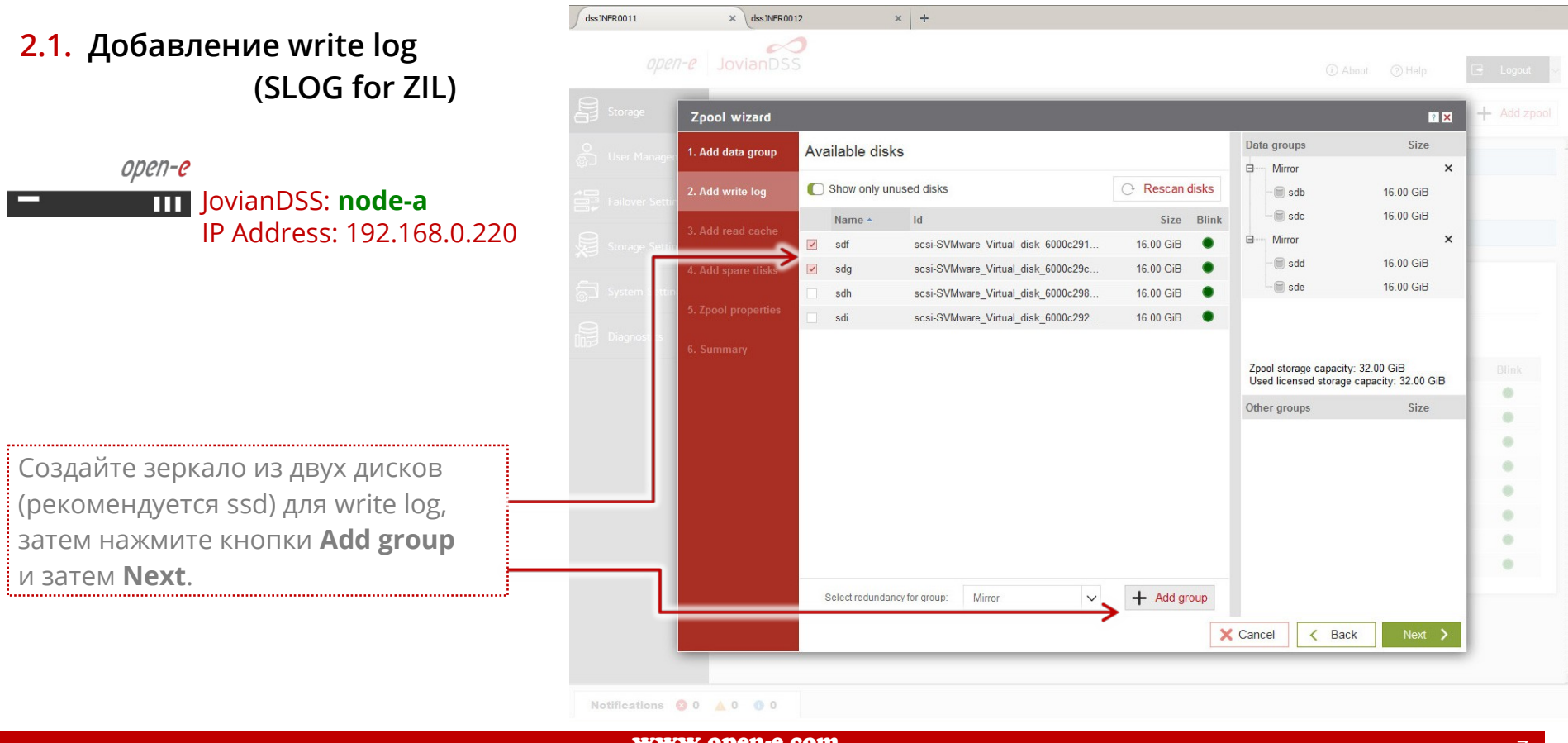

Open-E JovianDSS: High-Availability Cluster

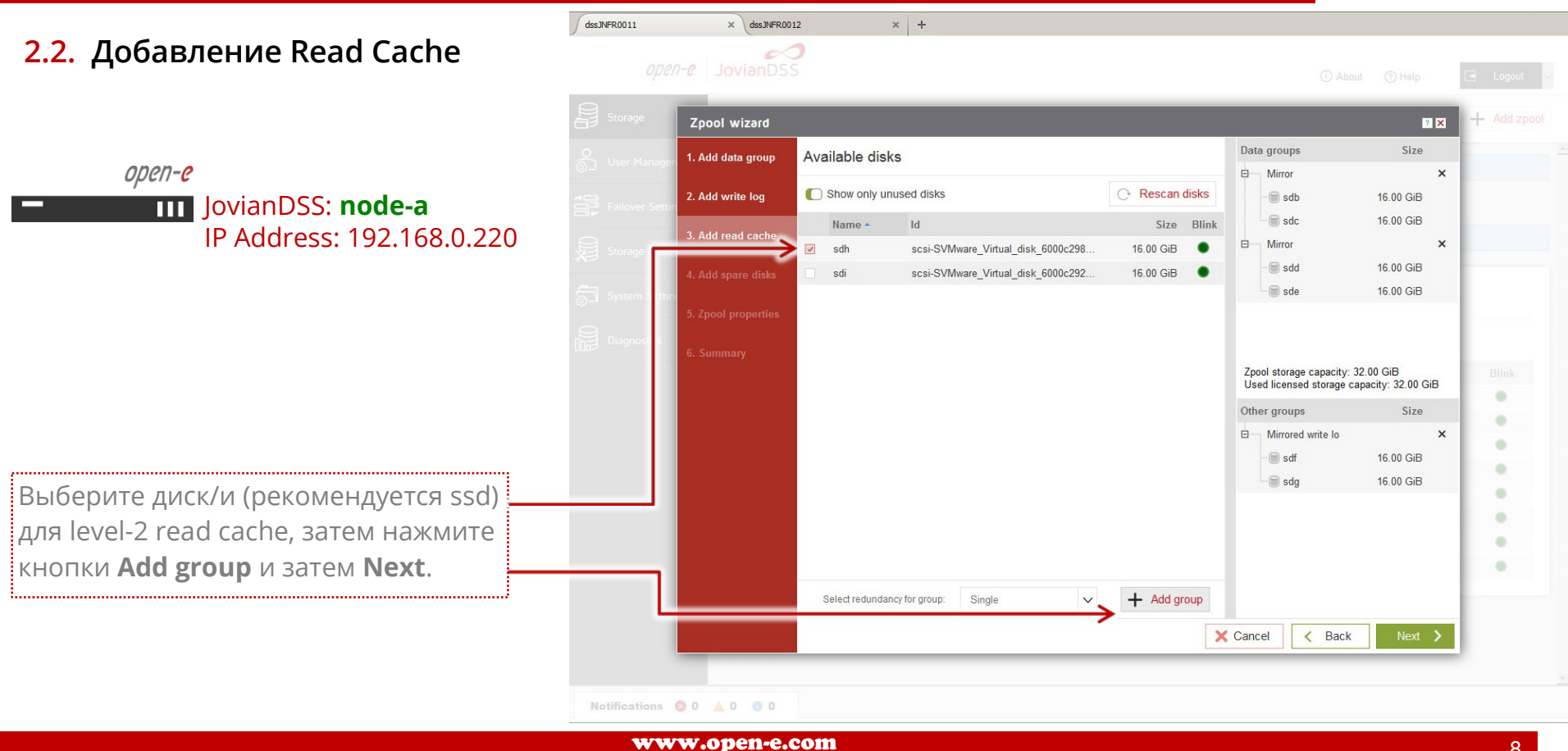

www.open-e.pro

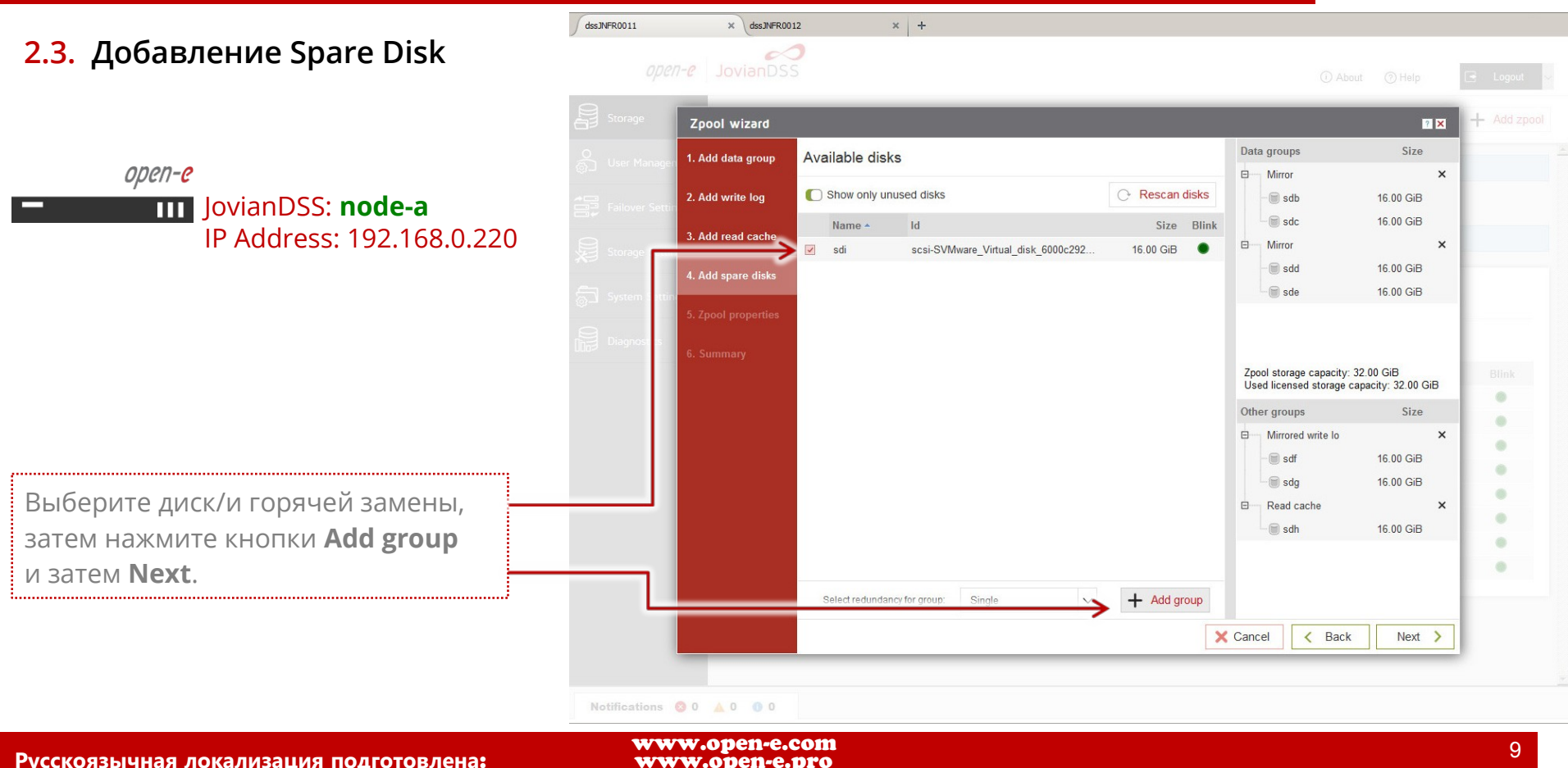

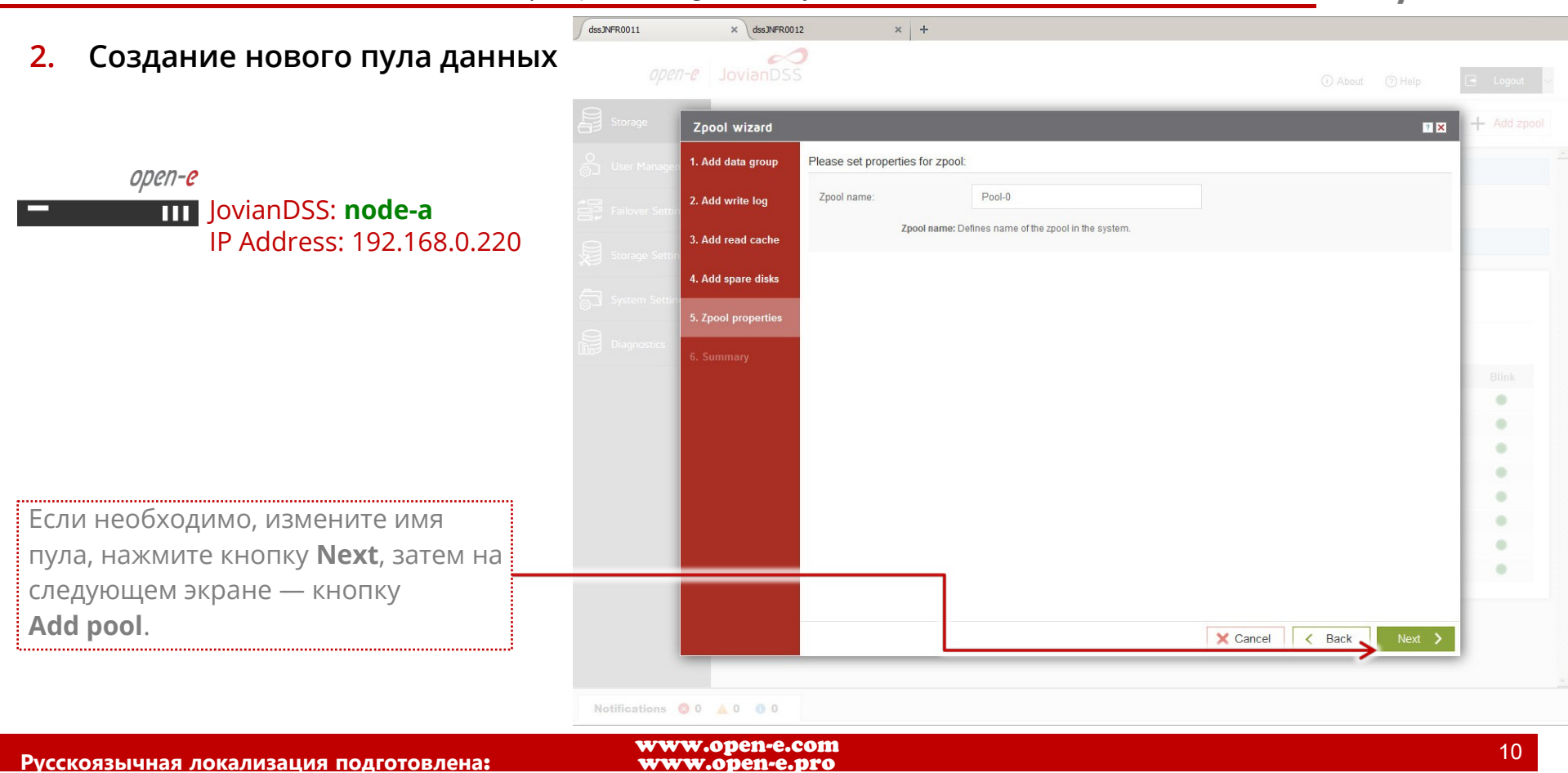

Open-E JovianDSS: High-Availability Cluster

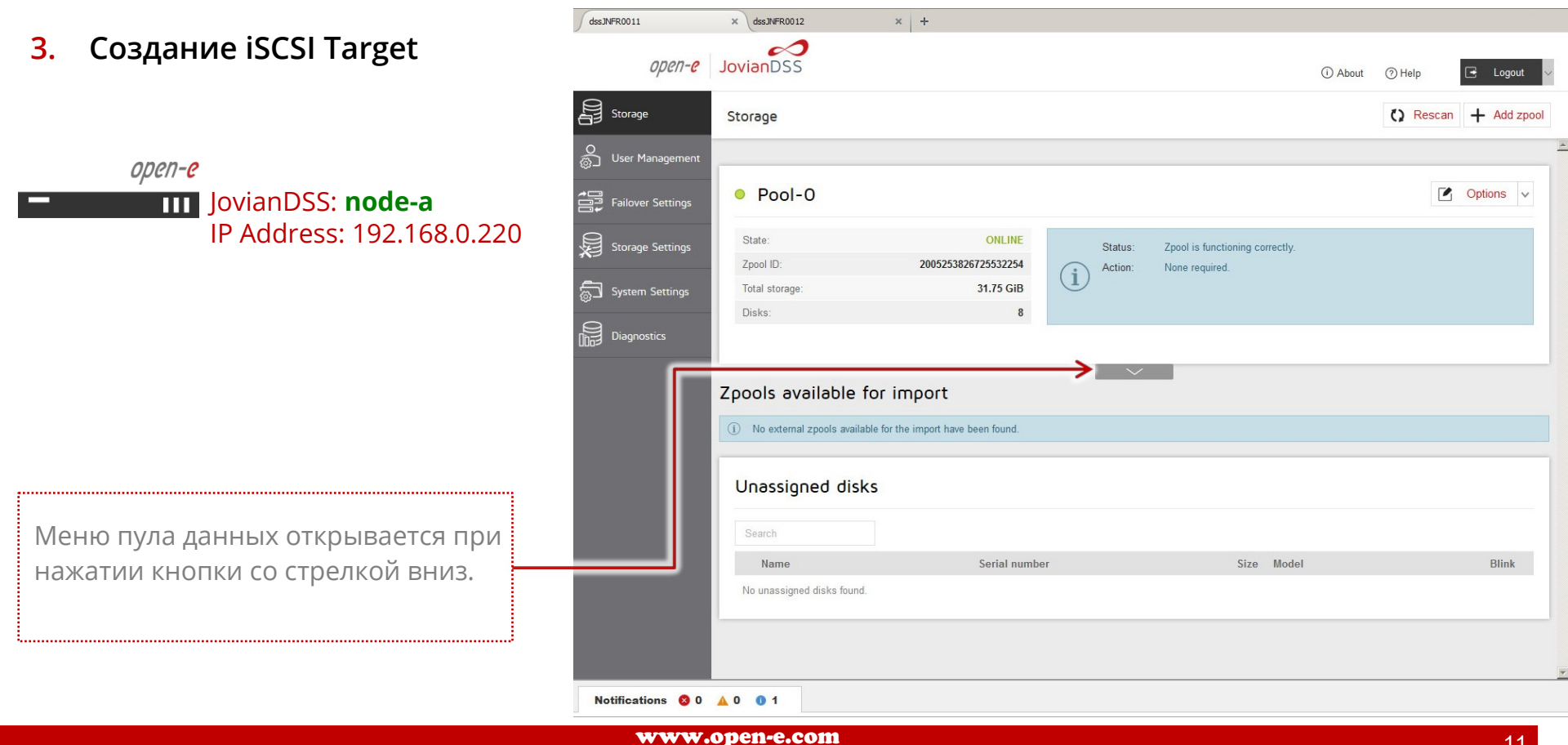

www.open-e.pro

11

Open-E JovianDSS: High-Availability Cluster × + dssJNFR0011 × dssJNFR0012 Создание iSCSI Target 3. 0 open-e **Jovian**DSS () About (?) Help Storage () Rescan + Add zpool Storage **6** open-e Pool-0 C Options v JovianDSS: node-a Failover Settings IP Address: 192.168.0.220 State: ONLINE Storage Settings Status: Zpool is functioning correctly Zpool ID: 2005253826725532254 None required. Action: i System Settings 31.75 GiB Total storage Disks: Diagnostics iSCSI targets Shares Virtual IPs Snapshots O iSCSI targets + Add new target No targets found. Zvols not attached to targets — Zvols: 0 В меню пула данных выберите ~ iSCSI targets, затем нажмите кнопку Zpools available for import Add new target. (i) No external zpools available for the import have been found. Unassigned disks Notifications 😣 0 🛕 0 🚯 1 www.open-e.com

www.open-e.pro

12

Open-E JovianDSS: High-Availability Cluster dssJNFR0011 × dssJNFR0012 × + Создание iSCSI Target 3. 0 - Add zpool Target Wizard ? × open-e JovianDSS: node-a Target name: ign.2015-10:dss.target0 Generate default name IP Address: 192.168.0.220 Если необходимо, измените имя iSCSI target, затем нажмите кнопку Next. X Cancel ..... Notifications 💿 0 🔺 0 🕕 1 www.open-e.com 13 Русскоязычная локализация подготовлена: www.open-e.pro

-11**-**C

Open-E JovianDSS: High-Availability Cluster

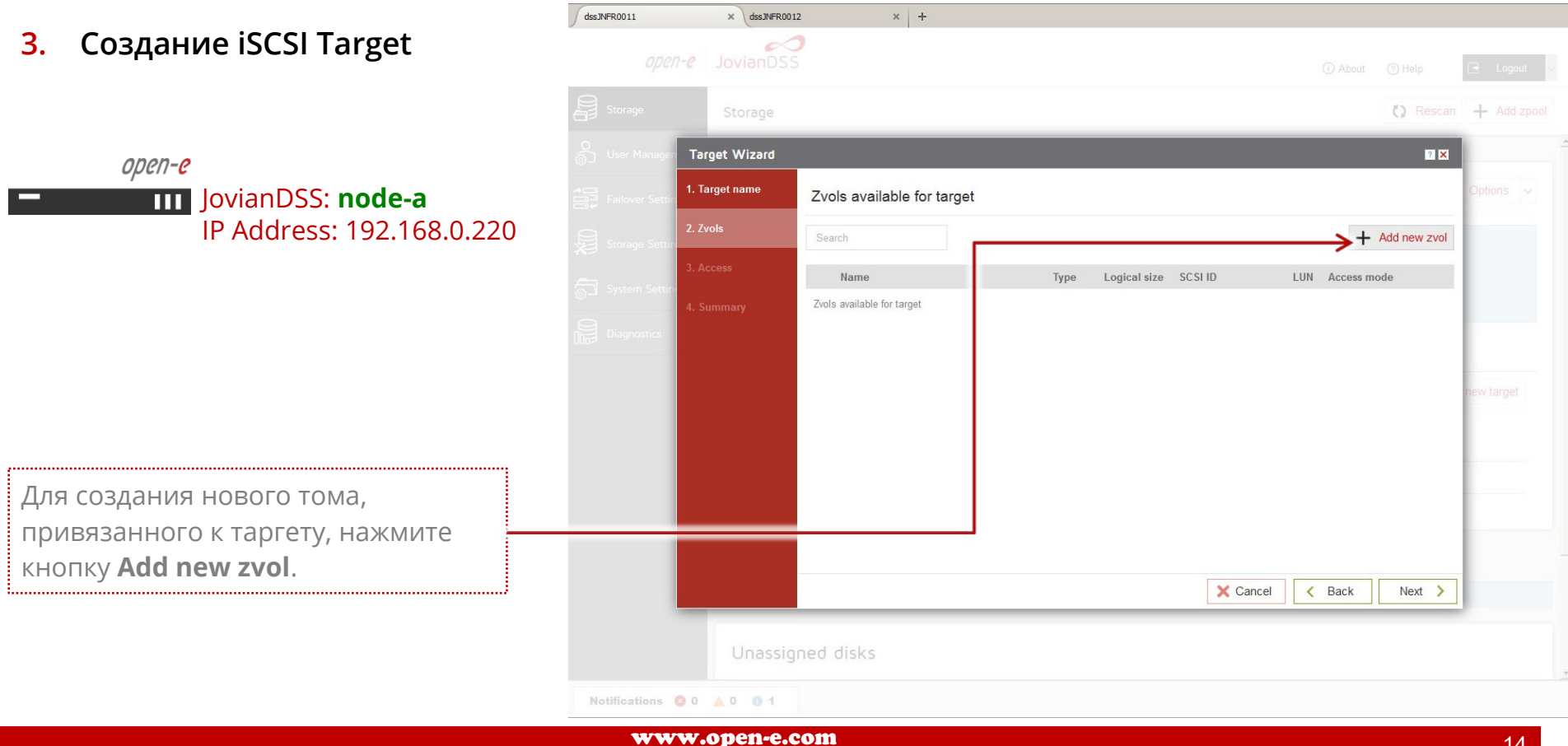

www.open-e.pro

open-e

Open-E JovianDSS: High-Availability Cluster

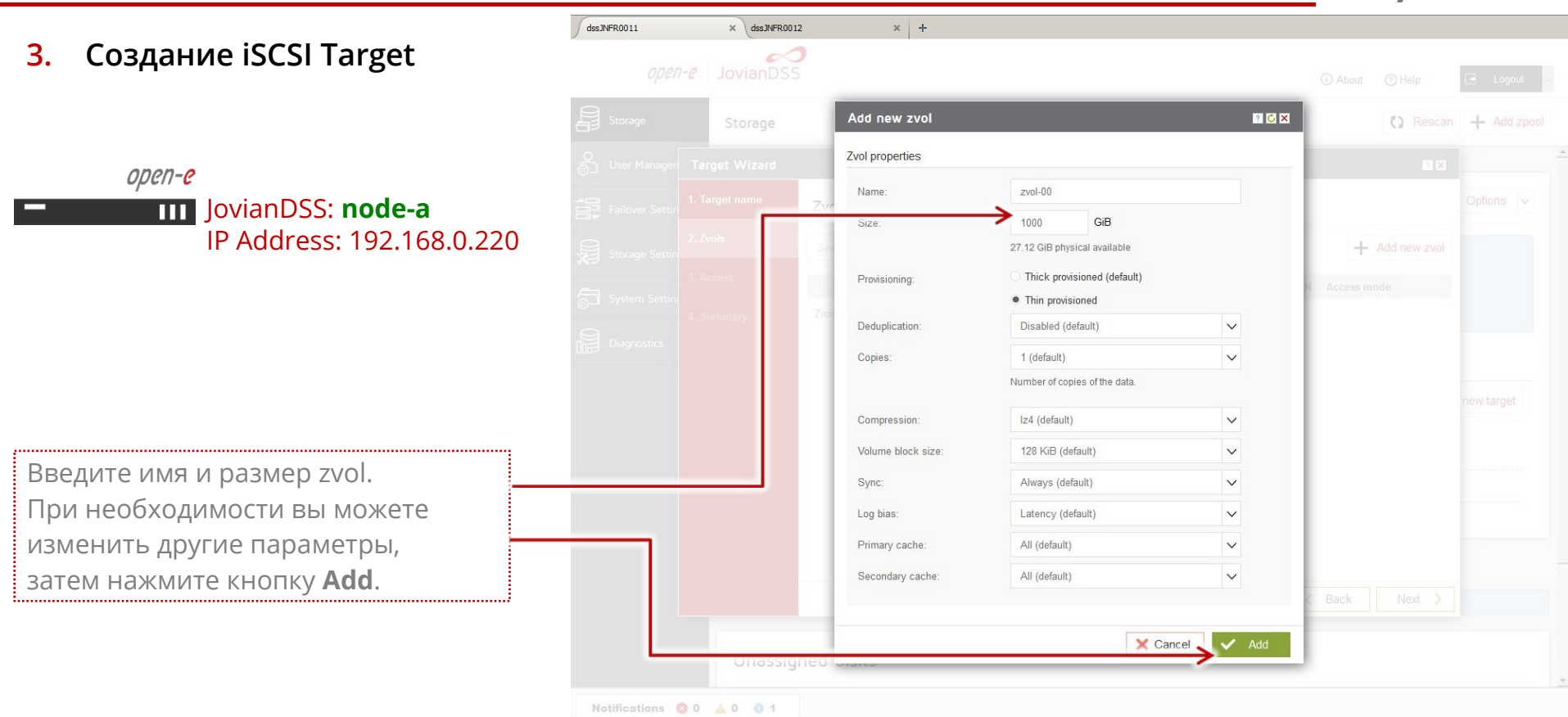

Open-E JovianDSS: High-Availability Cluster × + dssJNFR0011 × dssJNFR0012 Создание iSCSI Target 3. 0 - Add zpool Target Wizard ? × open-e 1. Target name JovianDSS: node-a Zvols available for target IP Address: 192.168.0.220 + Add new zvol Name Logical size SCSI ID LUN Access mode Туре zvol-00 1000.00 GiB P1XjxWimhYZHL 0 Read-write (default) zvol ..... Нажмите кнопку **Next**. На следующем экране нажмите кнопку **Next**, и, наконец, кнопку 🗙 Cancel 🛛 < Back 👡 Add. ..... Notifications 🙁 0 🔺 0 🕚 1 www.open-e.com

www.open-e.pro

Open-E JovianDSS: High-Availability Cluster × + dssJNFR0011 × dssJNFR0012 Создание iSCSI Target 0 open-e **Jovian**DSS () About Help Storage () Rescan + Add zpool Storage 5 User Management open-e Pool-0 C Options v JovianDSS: node-a Failover Settings IP Address: 192.168.0.220 State: ONLINE 到 Storage Settings Status: Zpool is functioning correctly Zpool ID: 2005253826725532254 None required. Action: i System Settings 31.75 GiB Total storage Disks: Diagnostics iSCSI targets Status Snapshots + Add new target O iSCSI targets \_\_\_\_\_ ign.2015-10:dss.target0 - Status: Active - Zvols: 1 Новый iSCSI target с именем zvol-00 Options v создан и готов к работе. SC SI ID Name Type LUN Logical size Physical size Compression Provisioning Аналогично вы можете создать share 1 zvol-00 P1XixWimhYZHLBfe 1000.00 GiB 64.00 KiB 1.00 zvol thin по протоколам SMB и NFS, однако,

Zvols not attached to targets —

Name •

No volumes found

Notifications 😣 0 🛕 0 🚯 1

Zvols: 0

Type

Logical size

это не описывается в этом документе.

.....

3.

www.open-e.com Русскоязычная локализация подготовлена: www.open-e.pro Options

Physical size Compression Provisioning

open-e

Open-E JovianDSS: High-Availability Cluster

dssJNFR0011 × dssJNFR0012 × + Настройка сети: Объединение 4. ? × Create new channel bonding interface сетевых интерфейсов в Bonds. A You have selected interface (eth0) that you are currently connected through Available interfaces open-e IP DHCP Interface details Cable Active Bond Name Select eth0 192,168.0.220 VMware VMXNET3 Ethernet Co., 1 JovianDSS: node-a No cable eth1 IP Address: 192.168.0.220 eth2 192 168 2 220 VMware VMXNET3 Ethernet Co. Yes No cable eth3 192.168.3.220 No VMware VMXNET3 Ethernet Co. cable Yes Bonding options Type Active-backup V Options 🗸 Primary interface eth0 V Выберите System Settings на MAC: 02:c3:23:aa:3a:45 главной странице, вкладка Network. DHCP Выберите Create Bond interface. Internet protocol: Static Введите необходимые данные для 192,168.0.220 объединения сетевых интерфейсов, Netmask 255.255.255.0 и нажмите кнопку **Apply**. Broadcast 192,168.0.2 Gateway X Cancel 🔨 🗸 Apply

18

Open-E JovianDSS: High-Availability Cluster

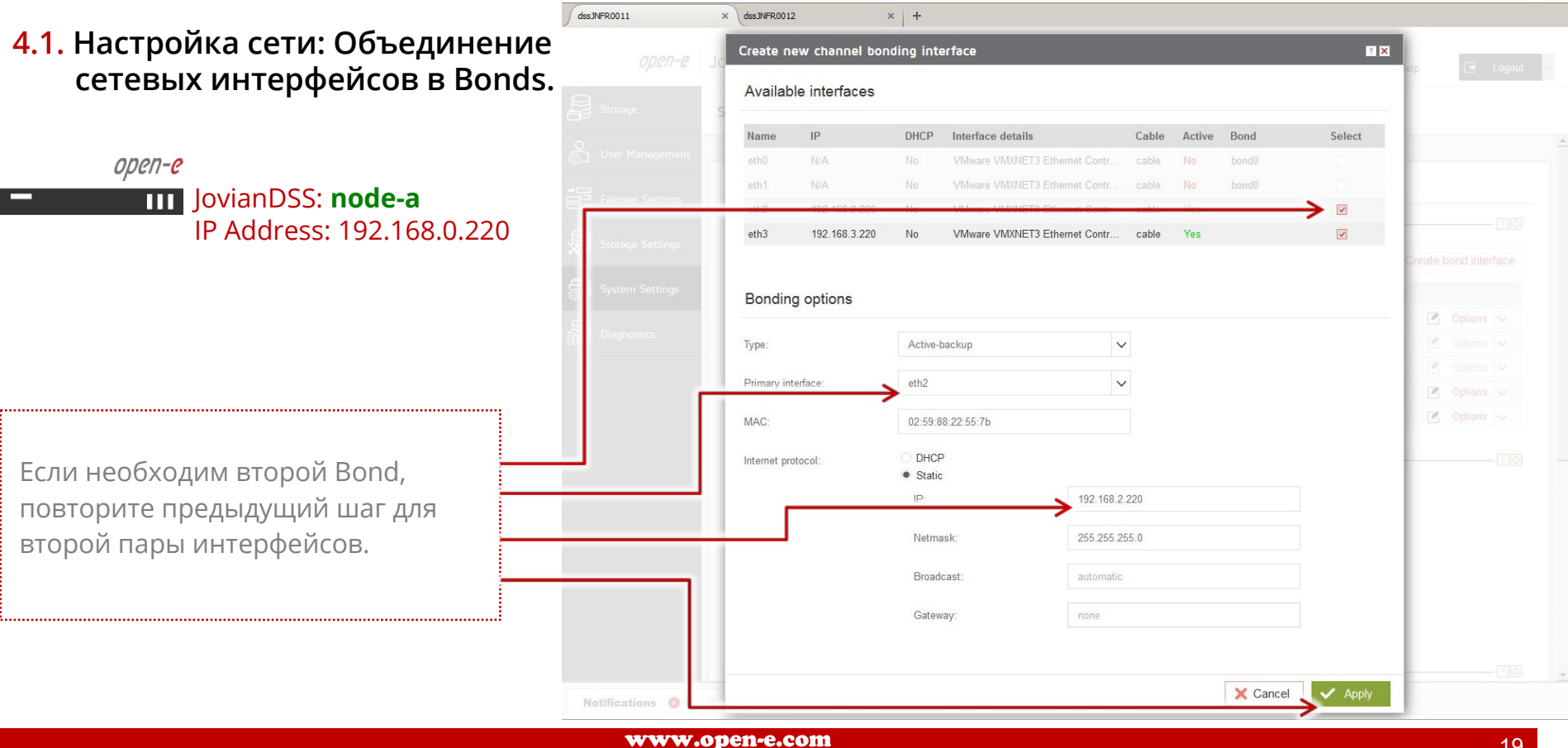

www.open-e.pro

19

Open-E JovianDSS: High-Availability Cluster

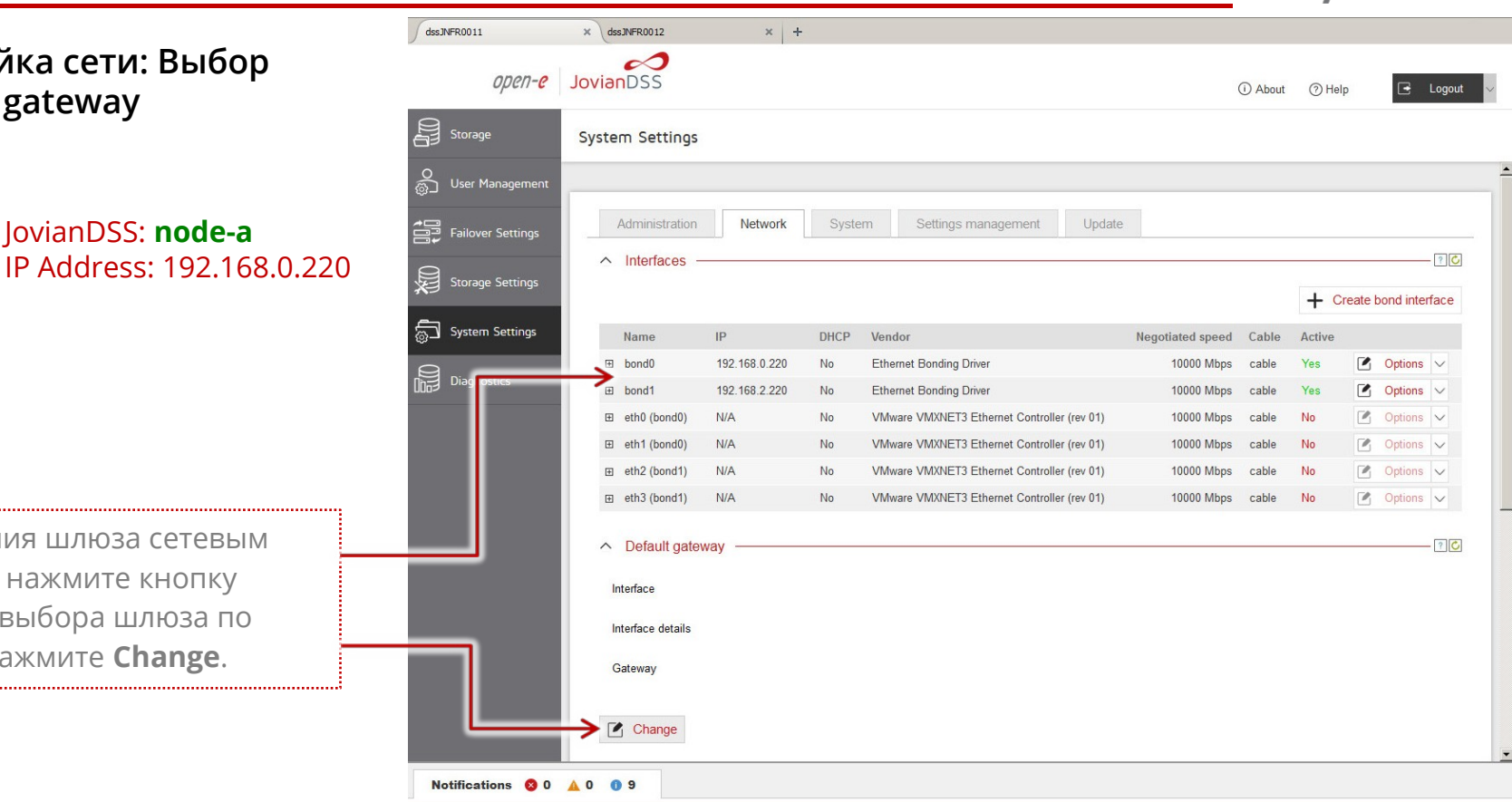

Для назначения шлюза сетевым интерфейсам нажмите кнопку **Options**. Для выбора шлюза по умолчанию нажмите **Change** 

4.2. Настройка сети: Выбор

JovianDSS: node-a

Default gateway

open-e

.....

open-e

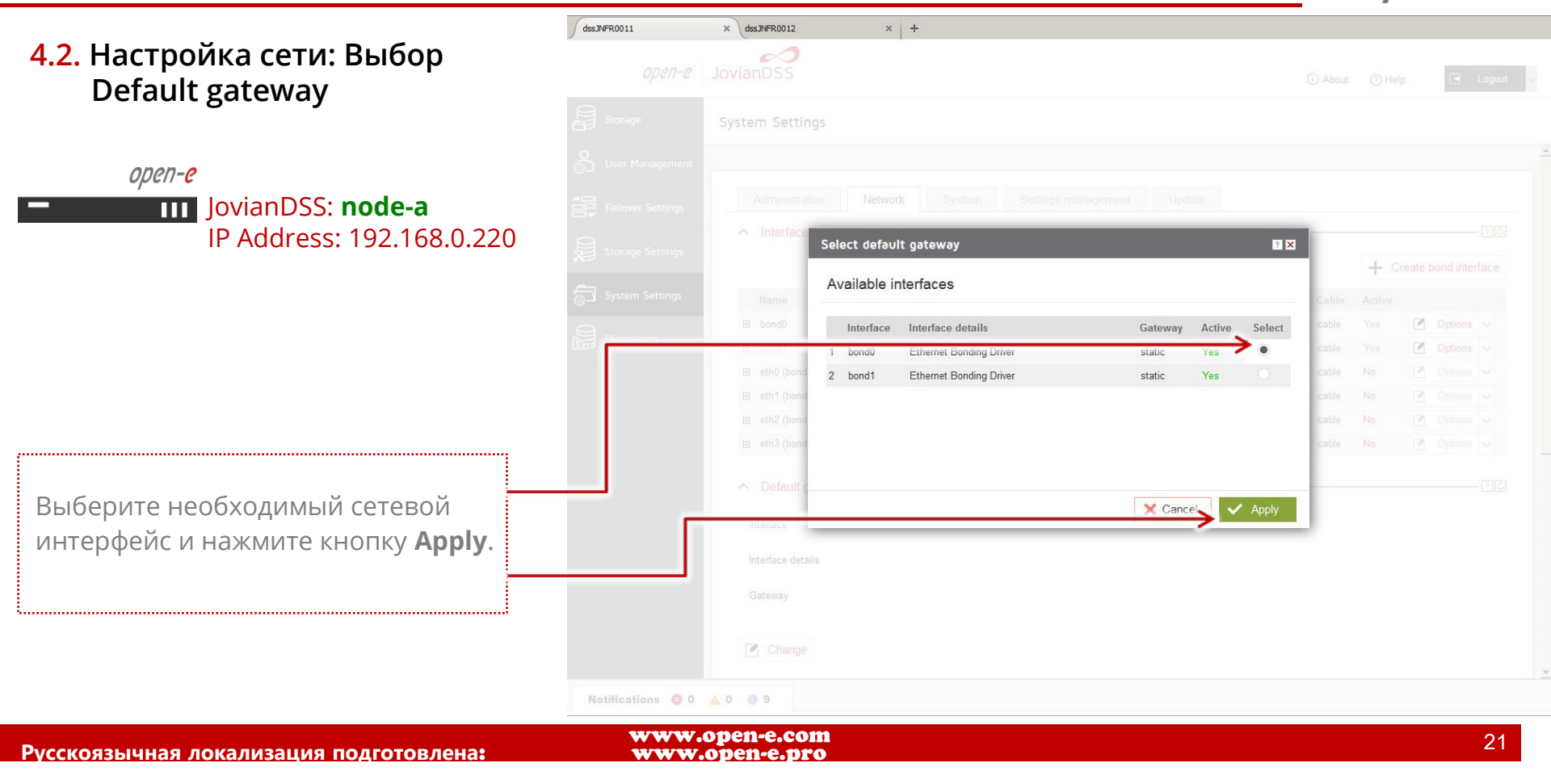

open-e

Open-E JovianDSS: High-Availability Cluster

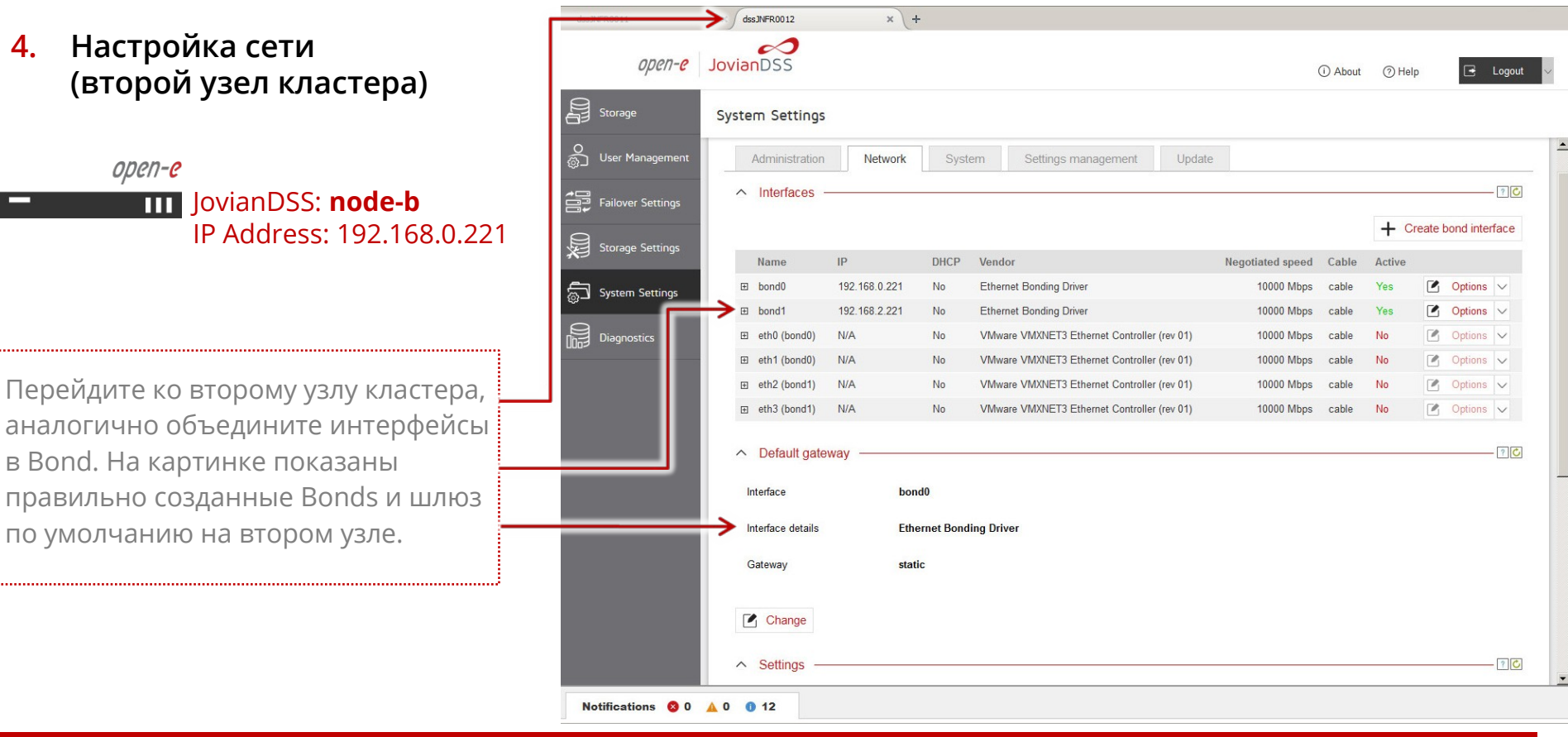

Русскоязычная локализация подготовлена:

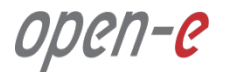

Open-E JovianDSS: High-Availability Cluster

#### 4.3. Настройка сети: Ввод адреса DNS-сервера

*open-e* JovianDSS: **node-a** IP Address: 192.168.0.220

На главной странице выберите System settings, вкладку Network. Раскройте подвкладку Settings. Здесь вы можете изменить имя узла и задать IP-адрес DNS сервера. Для сохранения нажмите кнопку Apply.

Повторите аналогичную процедуру для второго узла кластера.

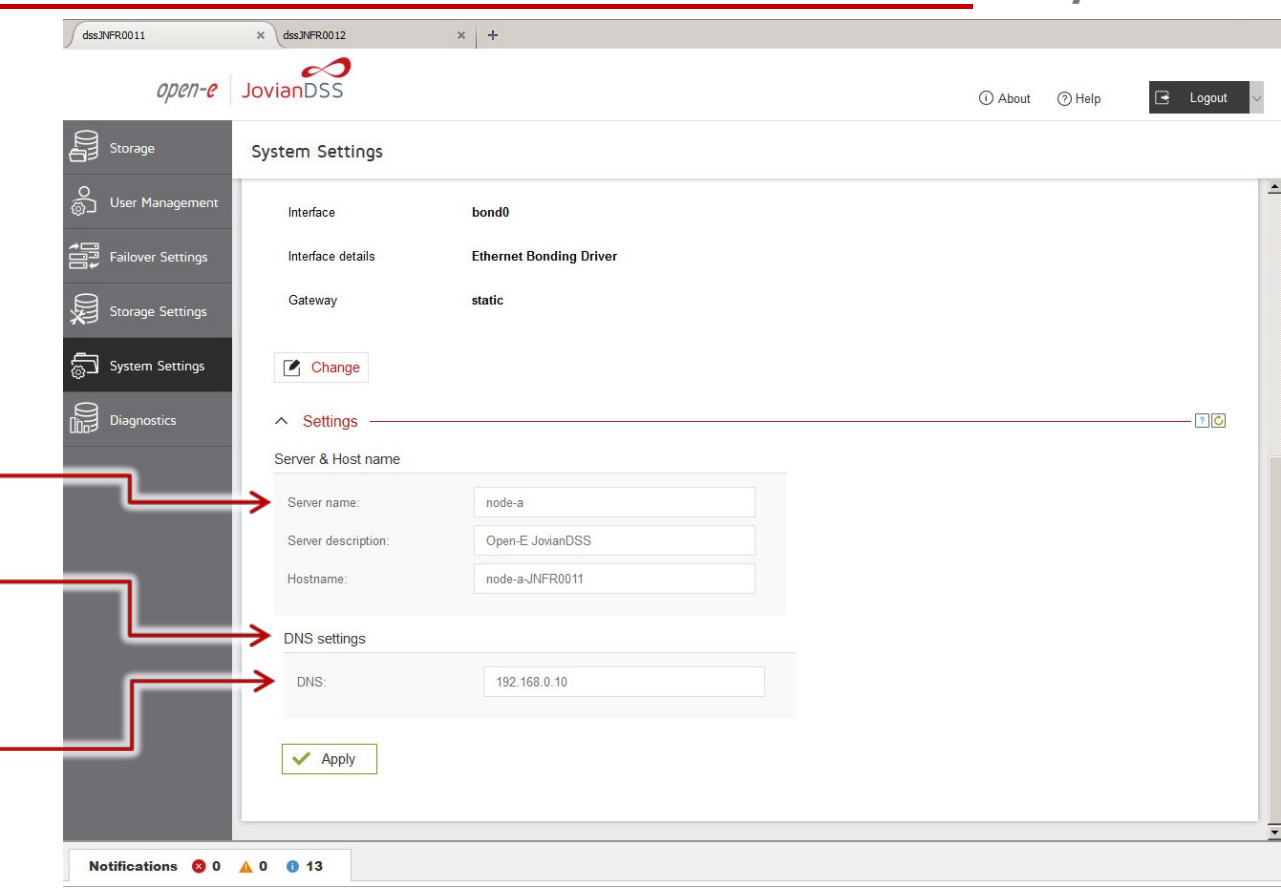

Open-E JovianDSS: High-Availability Cluster

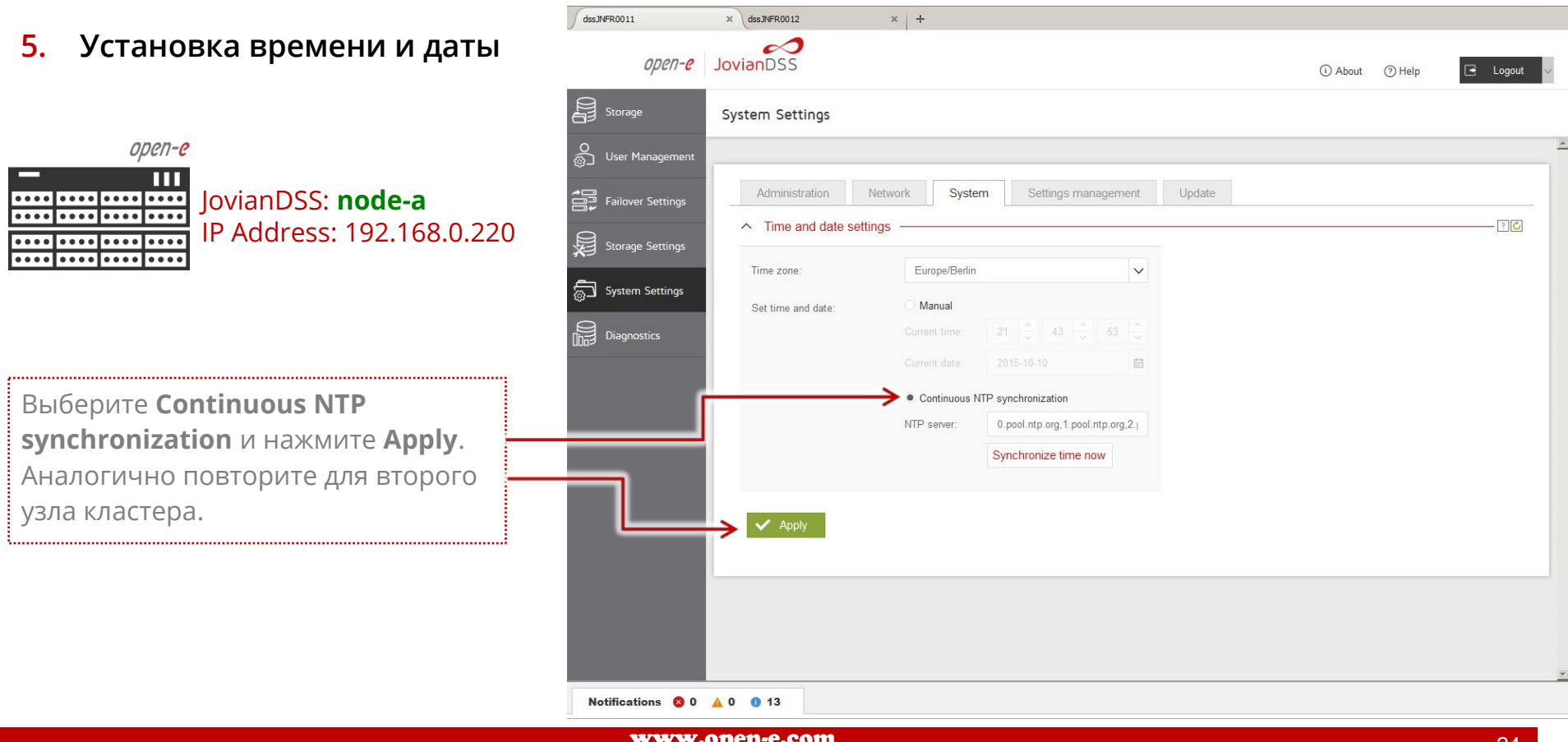

Open-E JovianDSS: High-Availability Cluster

#### 6. Сопряжение узлов кластера

#### *open-e* JovianDSS: **node-a** IP Address: 192.168.0.220

В главном меню выберите **Failover** settings. Введите: IP-адрес Bondинтерфейса второго узла кластера и пароль администратора (по умолчанию «admin»). Затем нажмите кнопку **Connect**. Объединенный интерфейс будет использован для: ring (мониторинг отказа узла другим узлом кластера) и синхронизации резервирования.

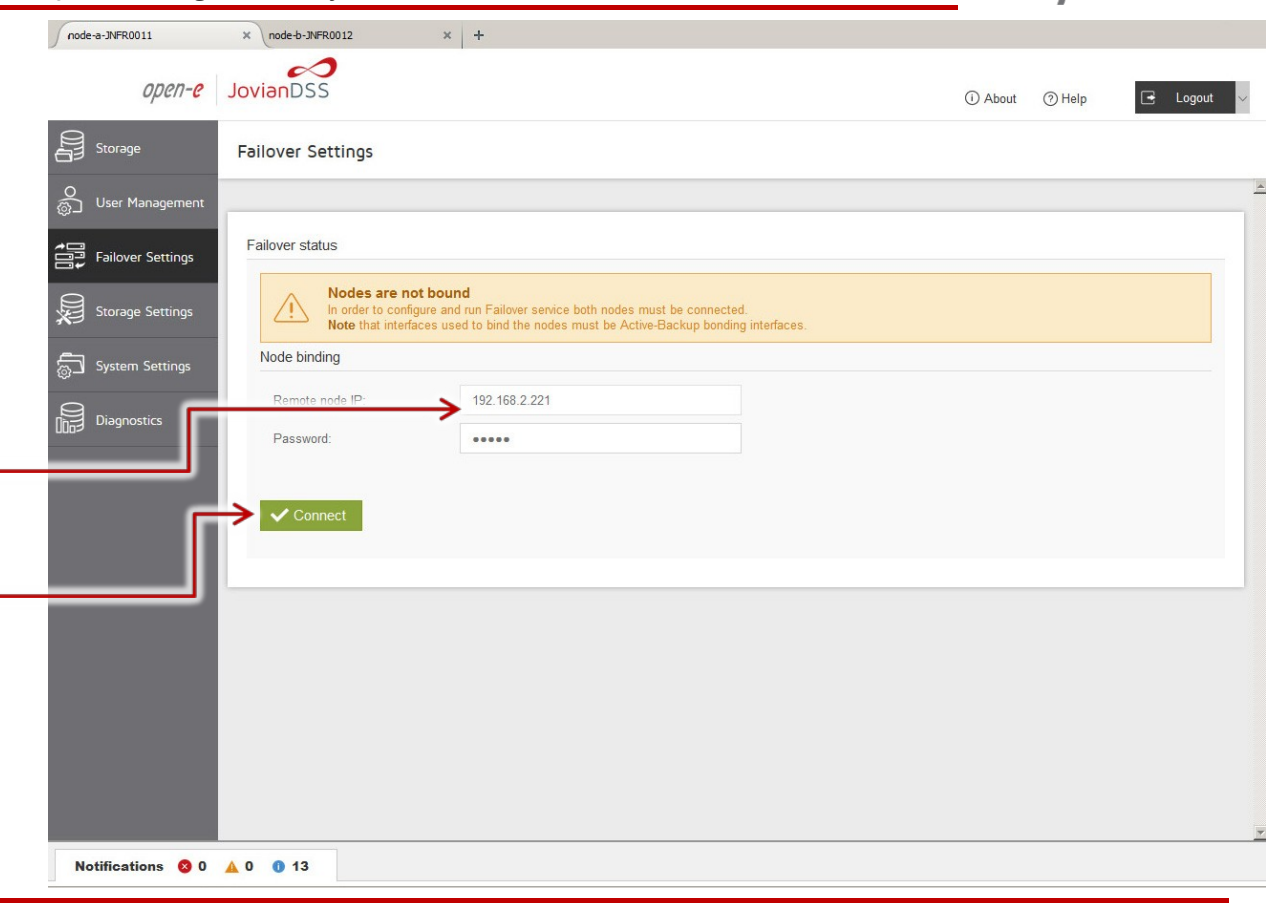

Open-E JovianDSS: High-Availability Cluster

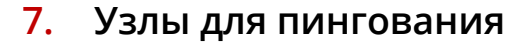

*open-e* JovianDSS: **node-a** IP Address: 192.168.0.220

В Failover settings главного меню, в секции Ping nodes нажмите Edit и введите не менее двух узлов для пингования. IP-адреса узлов для пингования должны быть доступны с интерфейсов, используемых для Ring (входить в одну подсеть).

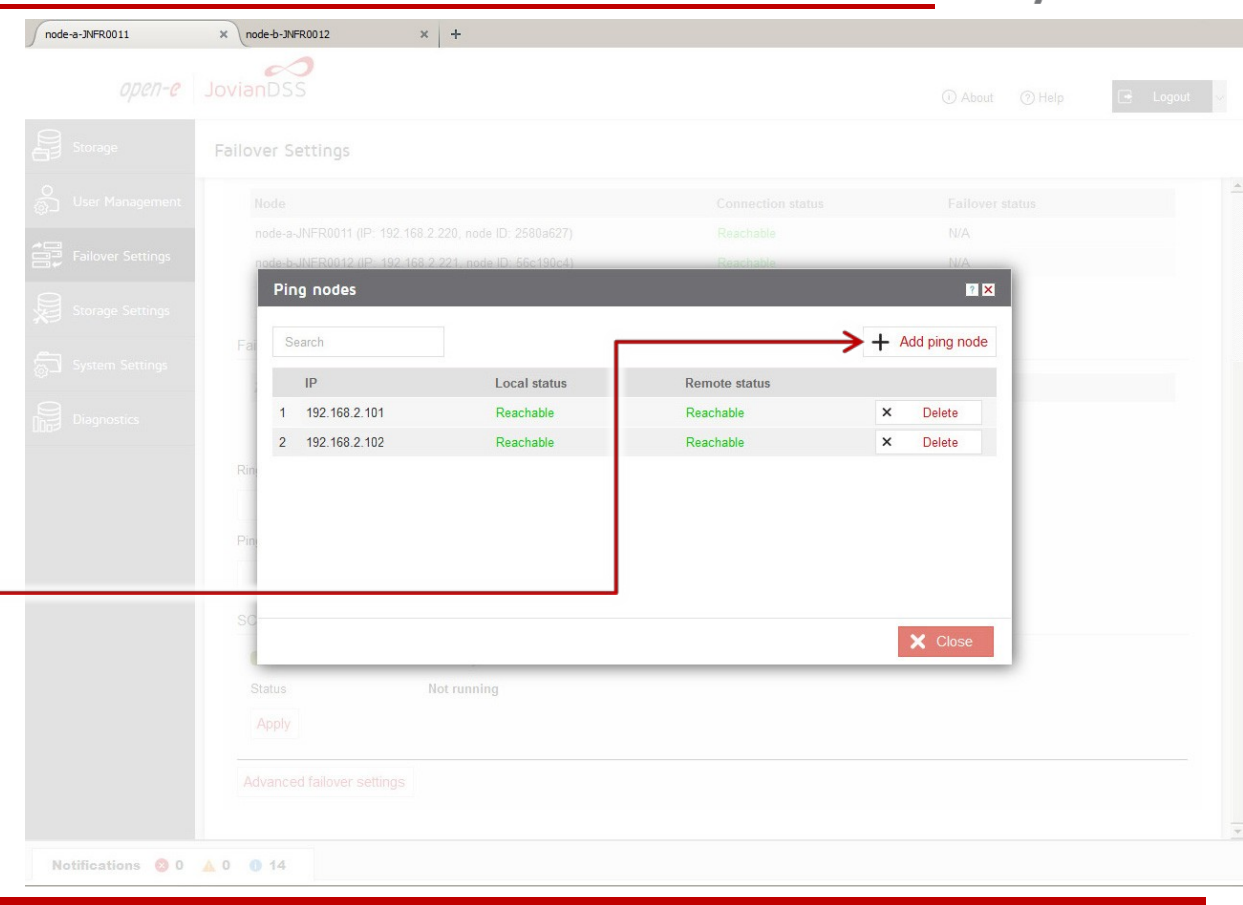

open-e

Open-E JovianDSS: High-Availability Cluster

8. Настройка обработки критических ошибок

open-e JovianDSS: node-a IP Address: 192.168.0.220

Настоятельно рекомендуем выбрать опцию **Immediate** для немедленной перезагрузки в случае критической ошибки ввода-вывода.

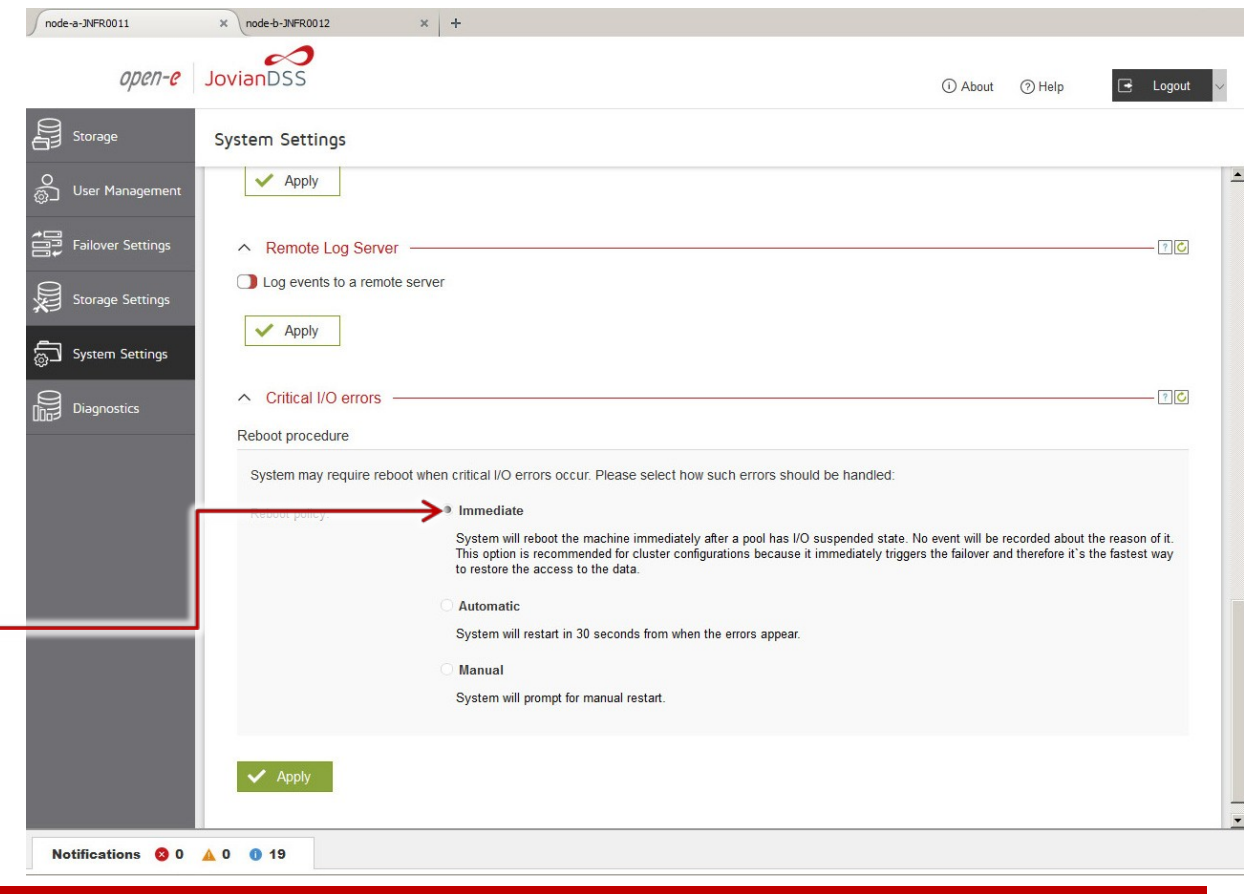

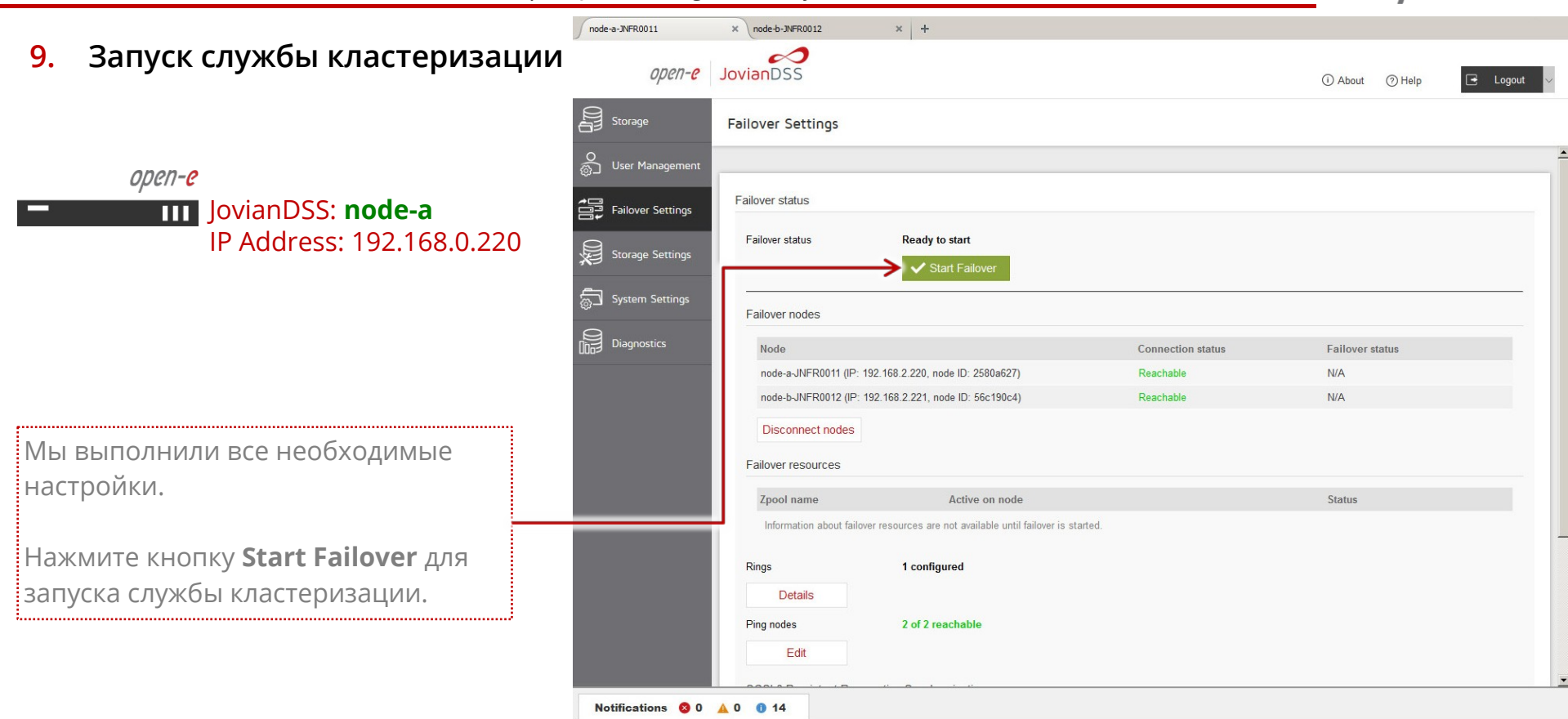

open-e

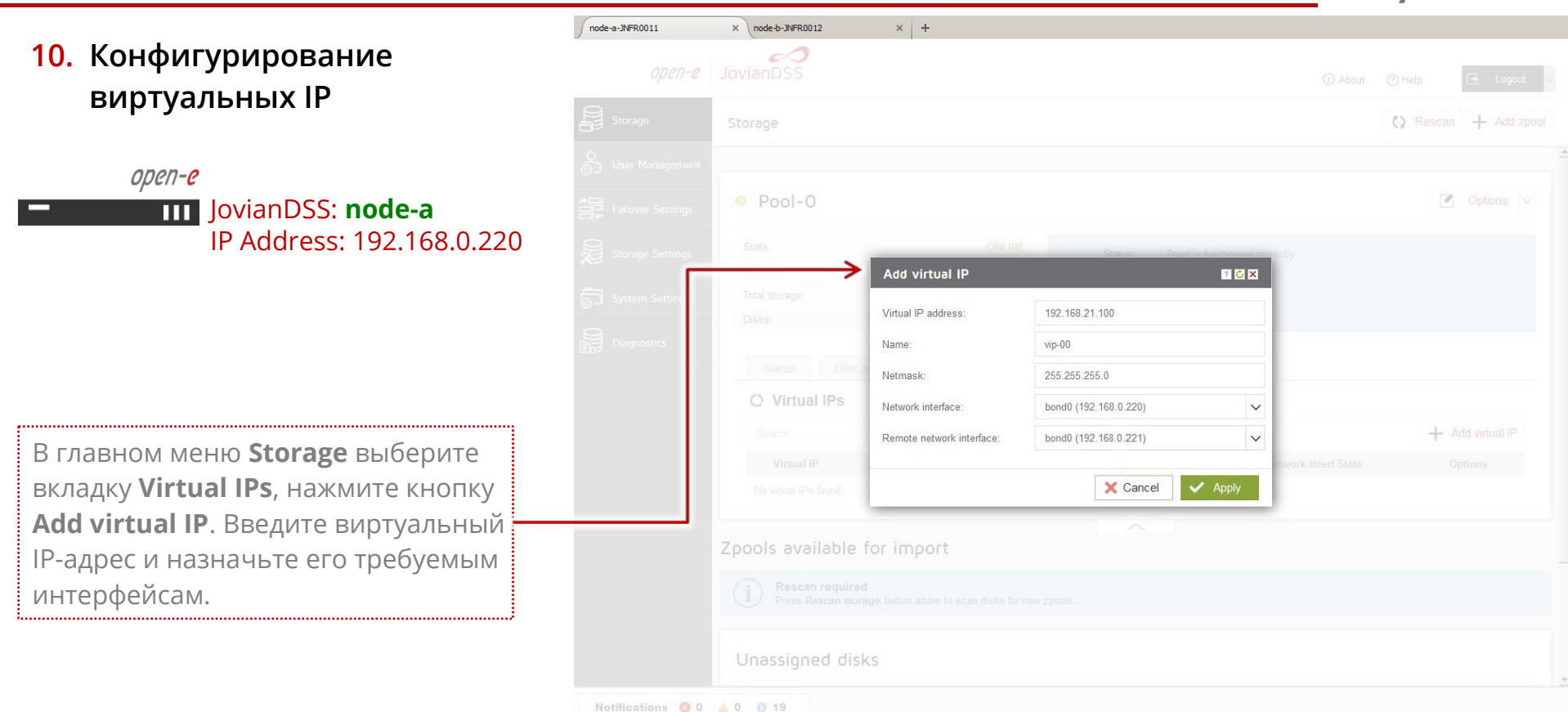

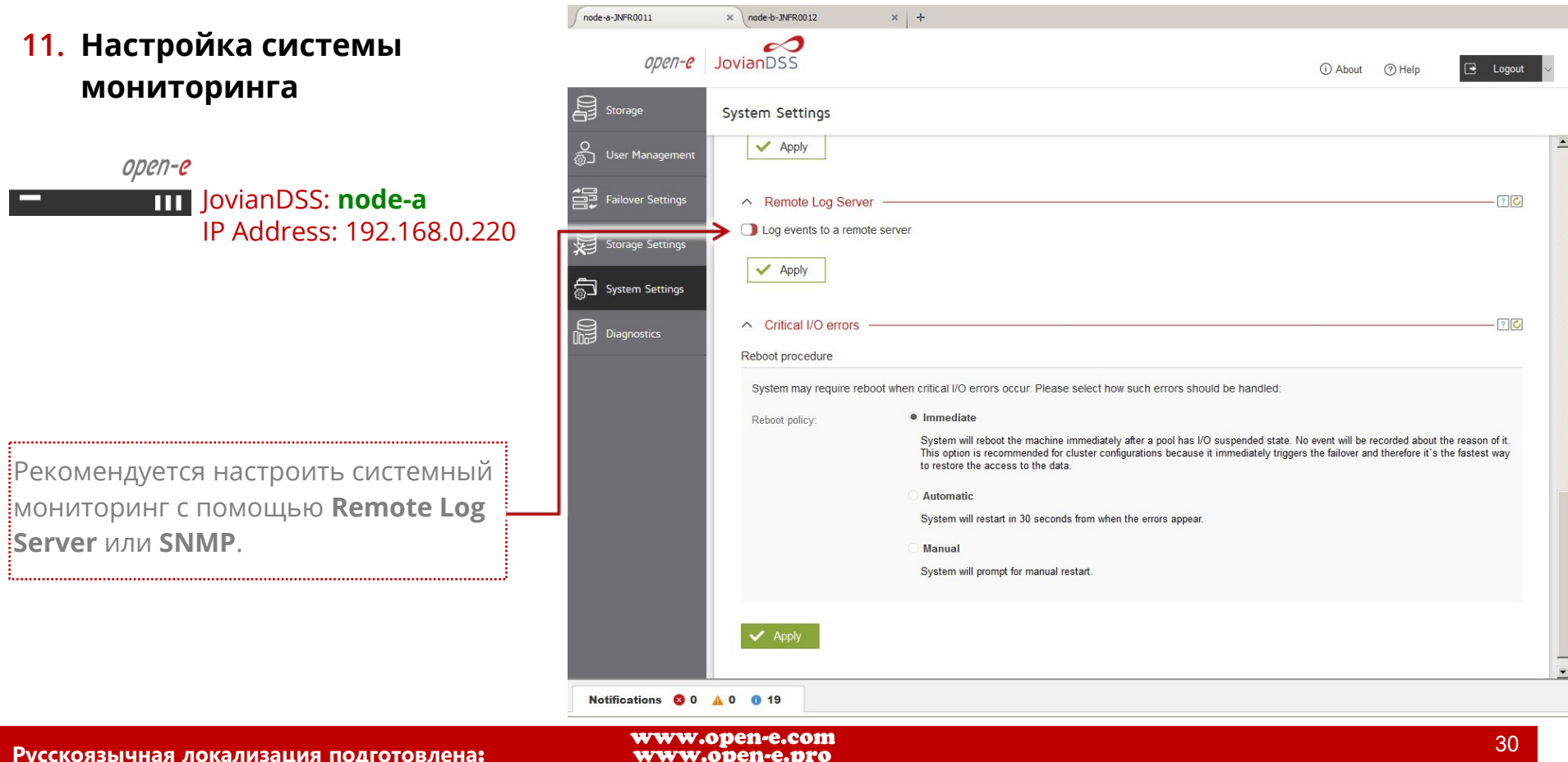

Open-E JovianDSS: High-Availability Cluster

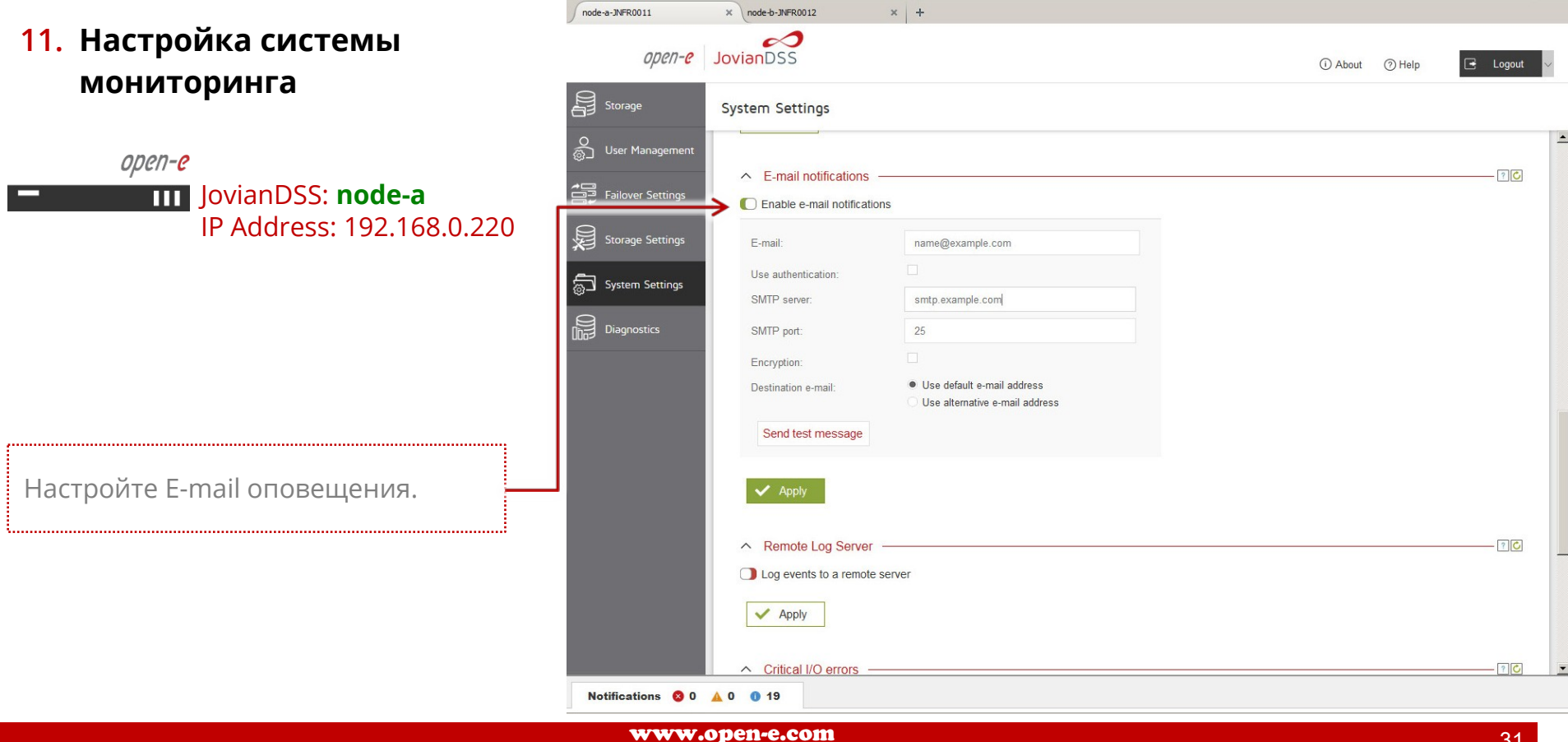

www.open-e.pro

Open-E JovianDSS: High-Availability Cluster

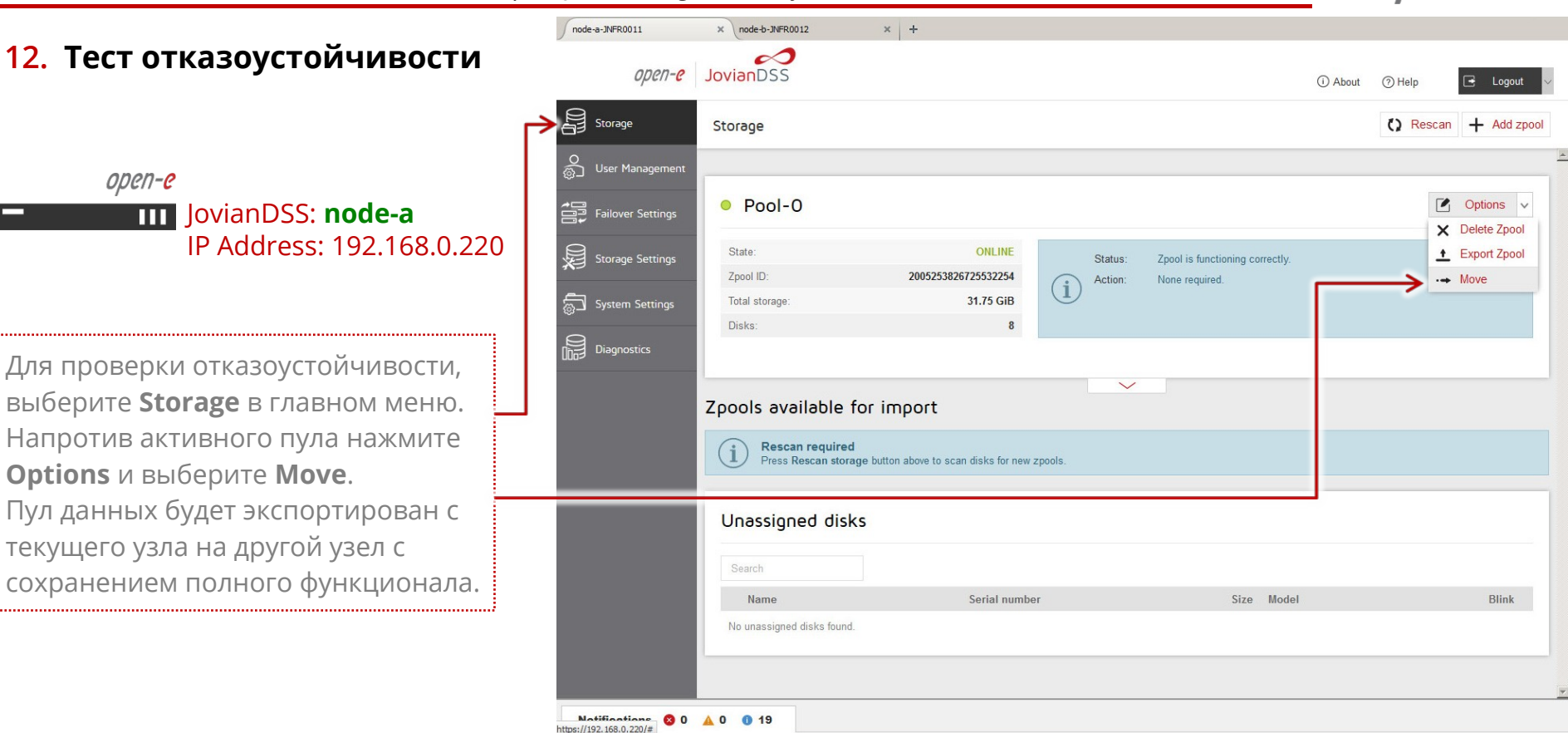

www.open-e.com www.open-e.pro

32

Open-E JovianDSS: High-Availability Cluster

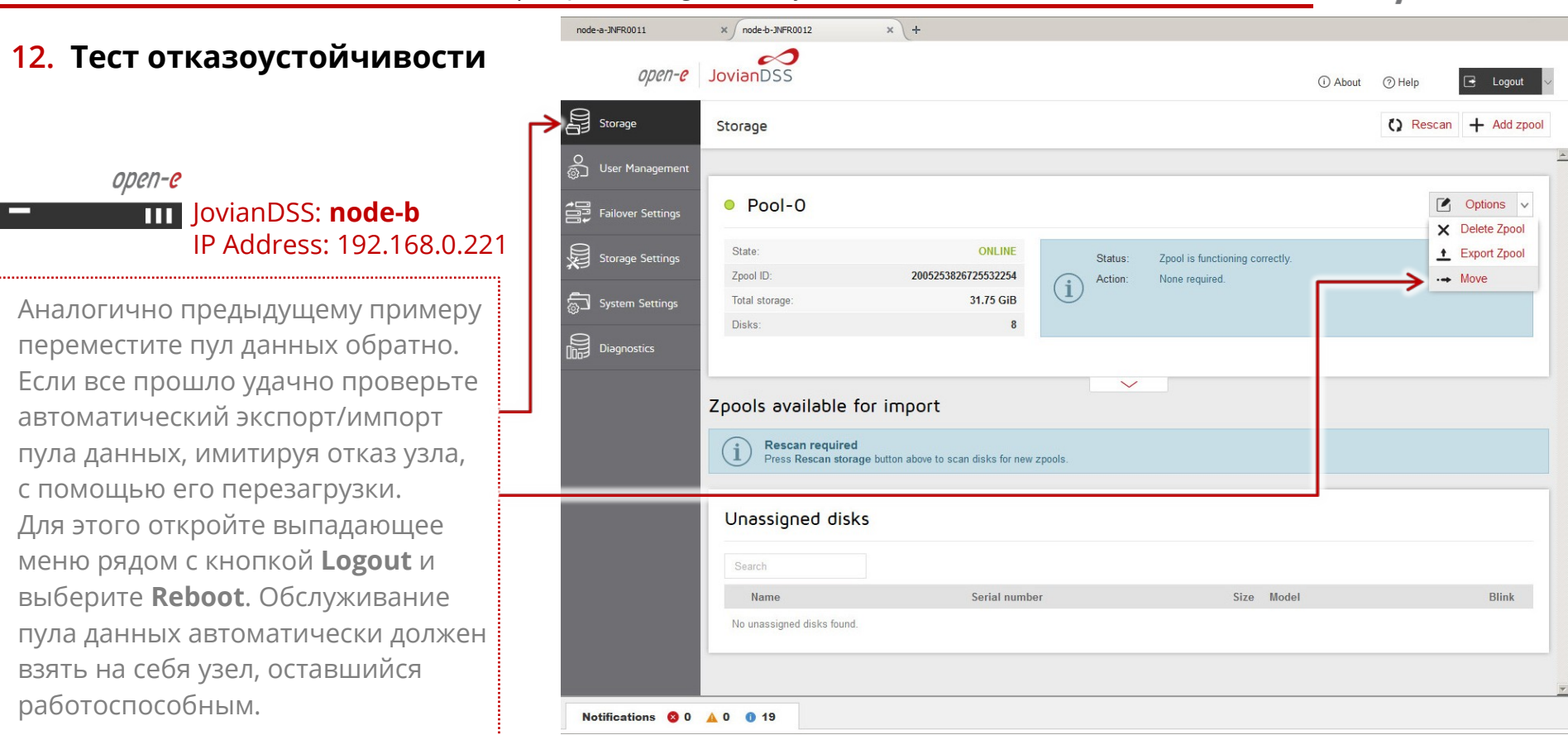

Open-E JovianDSS: High-Availability Cluster

#### ПРИМЕЧАНИЕ:

Руководство основано на конфигурации со страницы 4, использующее один Bond для доступа к СХД, она оптимизирована для SMB, NFS, но будет работать и с iSCSI. Далее на стр. 35 будет показана конфигурация с двумя путями доступа к СХД и двумя виртуальными IP-адресами. Эта конфигурация оптимизирована для инициаторов iSCSI с многопутевым доступом. Она также может использоваться и без многопутевого доступа, просто для разделения нагрузки на 2 отдельных сетевых интерфейса. На странице 36 у СХД из четырех сетевых интерфейсов созданы два Bond, которые могут быть использованы для инициаторов iSCSI с многопутевым доступом или для смешанных сред iSCSI / SMB / NFS. Кроме того, используются два JBOD, диски которых могут быть зазеркалированы, чтобы резервировать отказ одного из JBOD. На стр. 37 оба JBOD дополнительно связаны двумя SAS-интерфейсами для многопутевого доступа.

Open-E JovianDSS: High-Availability Cluster

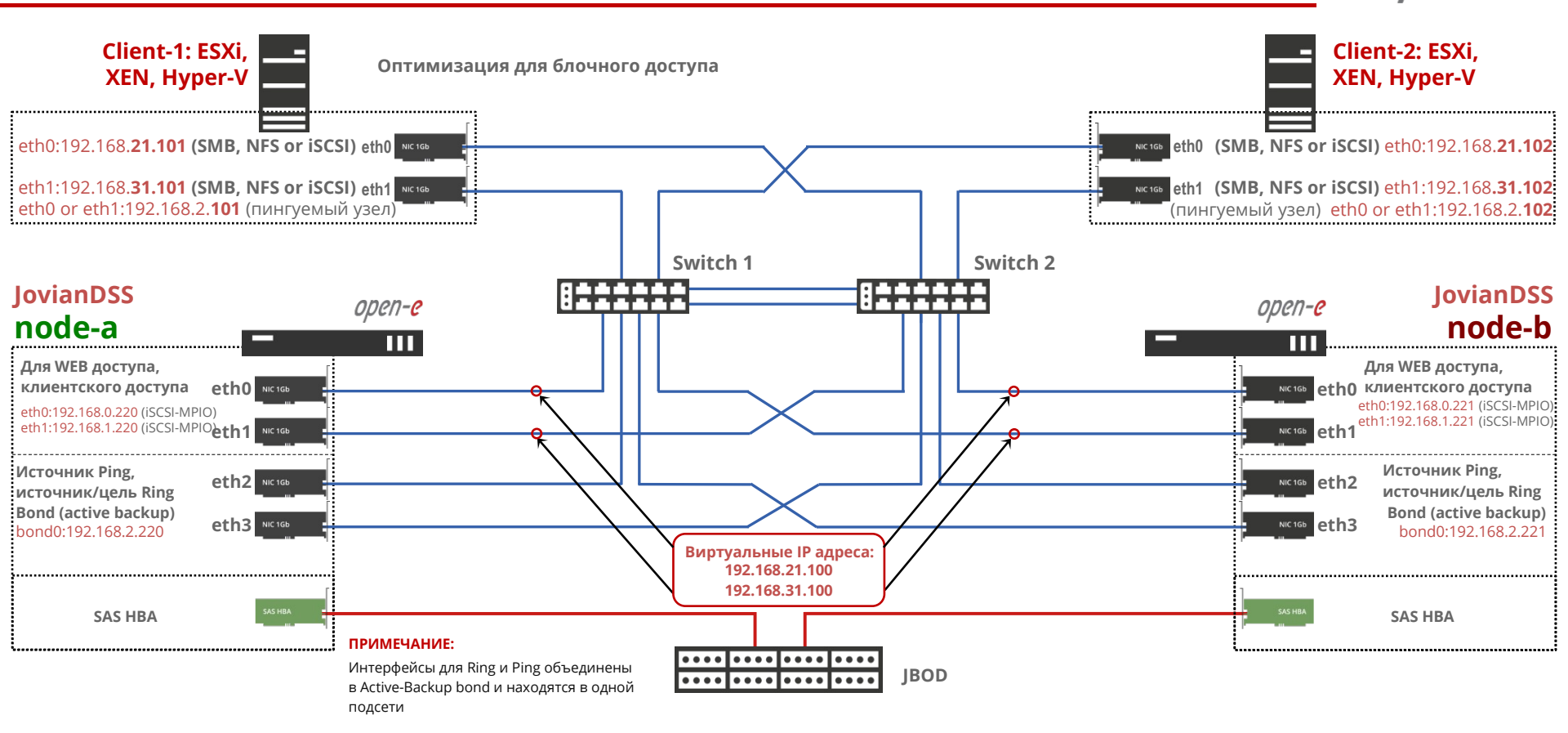

www.open-e.com www.open-e.pro <u>רר?</u>

Open-E JovianDSS: High-Availability Cluster

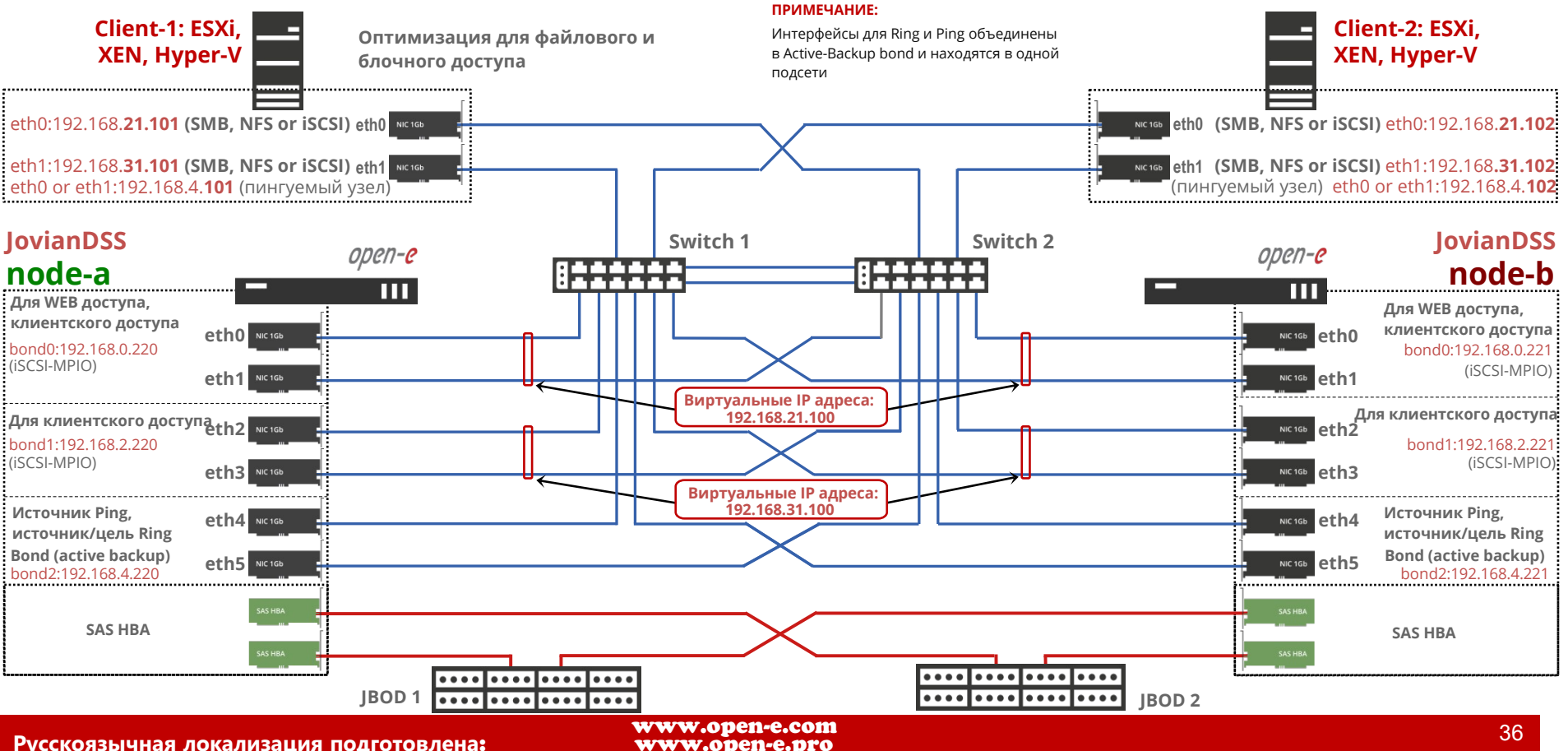

<u>ררי</u>

Русскоязычная локализация подготовлена:

Open-E JovianDSS: High-Availability Cluster

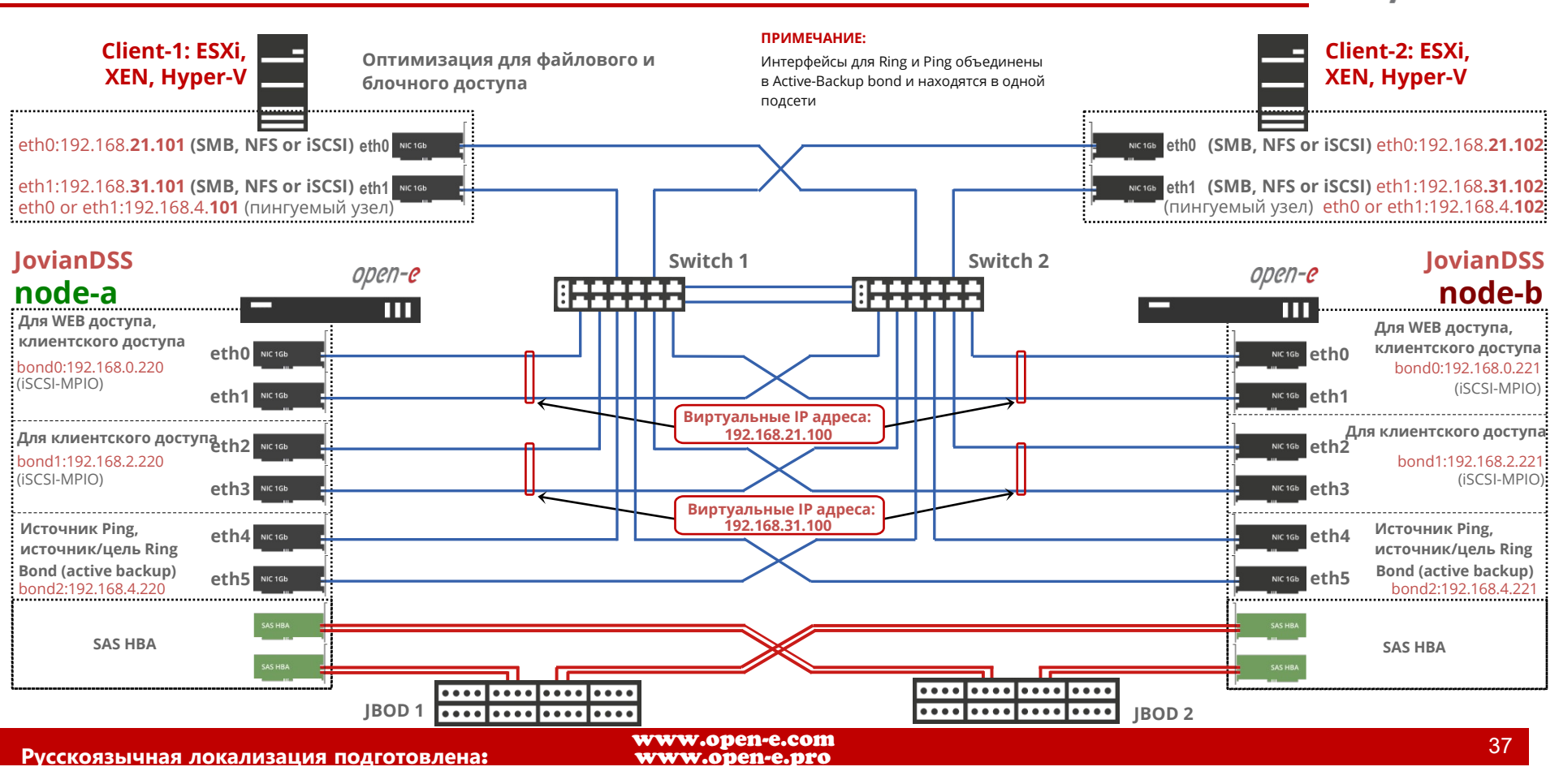

<u>ררי</u>

Open-E JovianDSS: High-Availability Cluster

#### Copyright

(c) 2004-2018 Open-E, Inc. Все права защищены. Никакая часть этой публикации не может быть воспроизведена, сохранена в поисковой системе или передана в любой форме любым способом, электронным, механическим, фотокопированием, записью или иным образом без предварительного письменного согласия Open-E, Inc.

#### **Trademarks**

Названия фактических компаний и продуктов, упомянутых здесь, могут быть товарными знаками соответствующих владельцев.

#### Disclaimer

Open-E, Inc. не несет ответственности за ошибки или упущения в этом документе, Open-E, Inc. не дает никаких обязательств по актуальности информации, содержащейся в настоящем документе.

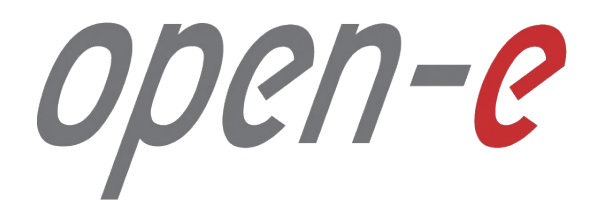

Спасибо!